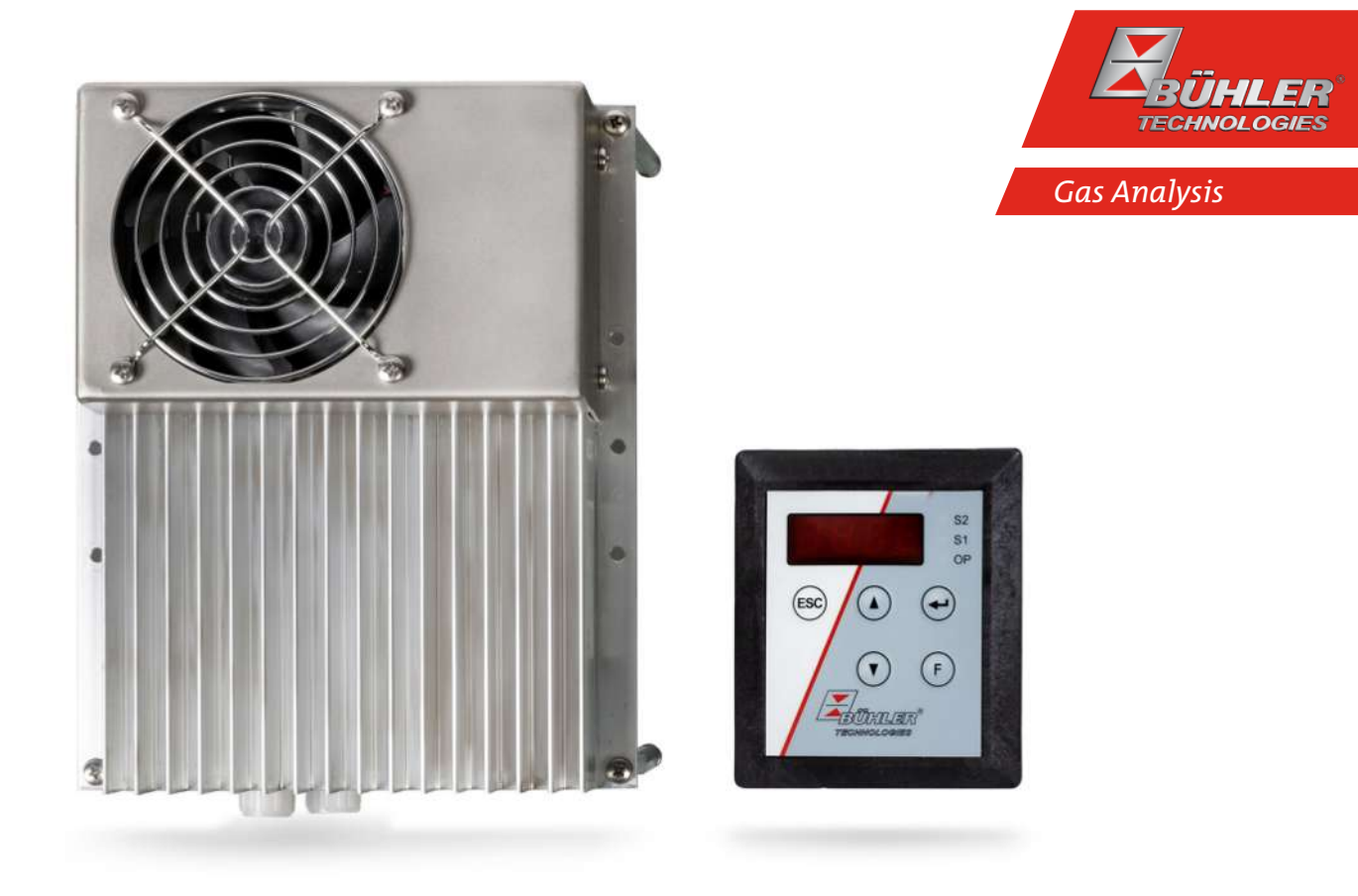

# Sample gas cooler

Series TC-Kit

# Installation and Operation Instructions

**Original instructions** 

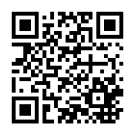

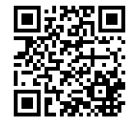

Bühler Technologies GmbH, Harkortstr. 29, D-40880 Ratingen Tel. +49 (0) 21 02 / 49 89-0, Fax: +49 (0) 21 02 / 49 89-20 Internet: www.buehler-technologies.com E-Mail: analyse@buehler-technologies.com

Read this instruction carefully prior to installation and/or use. Pay attention particularly to all advises and safety instructions to prevent injuries. Bühler Technologies can not be held responsible for misusing the product or unreliable function due to unauthorised modifications.

All rights reserved. Bühler Technologies GmbH 2024

Document information Document No......BE440028 Version.....07/2024

# Contents

| 1  | Intro      | oduction                                                   | 2        |
|----|------------|------------------------------------------------------------|----------|
|    | 1.1        | Intended use                                               | 2        |
|    | 1.2        | Overview                                                   | 2        |
|    | 1.3        | Scope of delivery                                          | 2        |
|    | 1.4        | Ordering instructions                                      | 3        |
|    |            | 1.4.1 Gas cooler models                                    | 3        |
|    |            | 1.4.2 Heat exchanger options                               | 4        |
| 2  | Safe       | ety instructions                                           | 5        |
|    | 2.1        | Important advice                                           | 5        |
|    | 2.2        | General hazard warnings                                    | 6        |
| z  | Tran       | asport and storage                                         | 7        |
| 1  | Incto      | allation and connection                                    |          |
| 4  | // 1       | Installation site requirements                             | ہ ہ      |
|    | 4.1        | Installing the cooler into a bouring                       | ۵ o      |
|    | 4.Z        | Installing the cooler into a housing                       | ہ<br>م   |
|    | 4.5<br>1 1 | Installation                                               |          |
|    | 4.4<br>1 E | Connecting the heat exchanger                              |          |
|    | 4.5        | 4 5 1 Wiring diagrams                                      | 10       |
|    | 16         | 4.5.1 Withing diagrams                                     |          |
|    | 4.0        |                                                            |          |
| 5  | Ореі       | ration and control                                         |          |
|    | 5.1        | Description of functions                                   |          |
|    | 5.2        | Use of menu functions                                      |          |
|    |            | 5.2.1 LOCK Menu                                            | 16       |
|    | БЭ         | 5.2.2 Overview of the menu items                           |          |
|    | 5.5        | 5.3.1 Display Menu                                         | 19<br>10 |
|    |            | 5.3.1 Display Menu                                         |          |
|    |            | 5.3.3 Submenu cooler                                       |          |
|    |            | 5.3.4 Submenu 1 (global settings)                          |          |
|    |            | 5.3.5 Set favourite menu                                   | 25       |
| 6  | Mair       | ntenance                                                   |          |
| 7  | Servi      | vice and repair                                            | 27       |
| -  | 7.1        | Troubleshooting                                            |          |
|    |            | 7.1.1 Error messages on the display                        |          |
|    | 7.2        | Safety instructions                                        |          |
|    | 7.3        | Cleaning and removal of the heat exchanger                 | 30       |
|    | 7.4        | Replacing the Microfuse for the Expansion Module/Regulator | 30       |
|    | 7.5        | Spare Parts                                                | 31       |
|    |            | 7.5.1 Spare parts and accessories                          | 31       |
| 8  | Disp       | posal                                                      | 32       |
| 9  | Арре       | endices                                                    | 33       |
|    | 9.1        | Gas cooler technical data                                  | 33       |
|    | 9.2        | Technical Data - Options                                   | 33       |
|    | 9.3        | Outlet                                                     | 34       |
|    |            | 9.3.1 Heat exchanger description                           | 36       |
|    |            | 9.3.2 Heat exchanger overview                              | 36       |
|    | 9.4        | Dimensions basic version                                   | 37       |
| 10 | Atta       | iched documents                                            | 39       |

# **1** Introduction

## 1.1 Intended use

This unit is intended for industrial use in gas analysis systems. It's an essential component for conditioning the sample gas to protect the analysis instrument from residual moisture in the sample gas.

Please note the specifications in the data sheet on the specific intended use, existing material combinations, as well as pressure and temperature limits.

## **1.2 Overview**

The TC-Kit series consists of various models which can be classified by the number of heat exchangers.

This classification is reflected in the type designation. The exact item number of the model defined by you is determined by the model code in the category ordering information.

The TC-Kit+ series was designed specifically for the requirements in so-called automated measuring systems (AMS) according to EN 15267-4. Dividing the unit into an internal and external section achieves the IP rating required under the standard without requiring venting the interior. The series connection of the heat exchangers will cool in two cycles to minimise wash out effects.

The Peltier coolers are distinguished according to cooling capacity/operating temperature. This classification is reflected in the type designation. The exact item number of the model defined by you is determined by the model code in the category ordering information.

| Application                 | Standard applications |  |  |
|-----------------------------|-----------------------|--|--|
| Operating temperature       | 55 °C                 |  |  |
| 1 heat exchanger            | TC-Kit 6312           |  |  |
| 2 heat exchangers           | TC-Kit 6322           |  |  |
| 2 heat exchangers in series | TC-Kit 6322+          |  |  |

Additional components which every conditioning system should feature can optionally be connected:

- Peristaltic pump for condensate separation\*,
- Moisture detector,
- Sample gas pump\*,
- Power supply module 230/115 V,
- Alarm output\*,
- Analog output
- Controller for heated line\*\*.
- \* Expansion module (option 10 or 11) required.

\*\* Controller (option 01 or 11) required.

This allows for various configurations of cooler and options. We further paid attention to easy access to wear parts and consumables.

# **1.3 Scope of delivery**

- Cooler
- Product documentation
- Supply module (optional)
- Controller for heated line (optional)
- Expansion module for connecting add-on components (optional)

# **1.4 Ordering instructions**

# 1.4.1 Gas cooler models

## TC-Kit

The item number is a code for the configuration of your unit. Please use the following model code:

#### 4496 2 3 X 2 0 X X 0 Product Characteristics

| <br>_ |   |   |   |   |                                         |
|-------|---|---|---|---|-----------------------------------------|
| 1     |   |   |   |   | Gas cooler for 1 heat exchanger         |
| 2     |   |   |   |   | Gas cooler for 2 heat exchangers        |
|       |   |   |   |   | Gas cooler type                         |
|       | 2 |   |   |   | TC-Kit: Ambient temperature 55 °C       |
|       |   |   |   |   | Supply voltage                          |
|       |   | 1 |   |   | 115 VAC, 50/60 Hz (power supply module) |
|       |   | 2 |   |   | 230 VAC, 50/60 Hz (power supply module) |
|       |   | 4 |   |   | 24 VDC                                  |
|       |   |   |   |   | Options                                 |
|       |   |   | 0 | 0 | Without option                          |
|       |   |   | 0 | 1 | Controller for heated line              |
|       |   |   | 1 | 0 | Expansion module                        |
|       |   |   | 1 | 1 | Controller and expansion module         |

## TC-Kit+

The item number is a code for the configuration of your unit. Please use the following model code:

| 4496 | 23 | 2 | 2 | 0 | X | X | ( <b>X</b> | 0 | Product Characteristics                    |
|------|----|---|---|---|---|---|------------|---|--------------------------------------------|
|      |    | 2 |   |   |   |   |            |   | Gas cooler for 2 heat exchangers in series |
|      |    |   |   |   |   |   |            |   | Gas cooler type                            |
|      |    |   | 2 |   |   |   |            |   | TC-Kit+: Ambient temperature 55 °C         |
|      |    |   |   |   |   |   |            |   | Supply voltage                             |
|      |    |   |   |   | 1 |   |            |   | 115 VAC, 50/60 Hz (power supply module)    |
|      |    |   |   |   | 2 |   |            |   | 230 VAC, 50/60 Hz (power supply module)    |
|      |    |   |   |   | 4 |   |            |   | 24 VDC                                     |
|      |    |   |   |   |   |   |            |   | Options                                    |
|      |    |   |   |   |   | 0 | 0          |   | Without option                             |
|      |    |   |   |   |   | 0 | 1          |   | Controller for heated line                 |
|      |    |   |   |   |   | 1 | 0          |   | Expansion module                           |
|      |    |   |   |   |   | 1 | 1          |   | Controller and expansion module            |

# 1.4.2 Heat exchanger options

## TC-Kit:

| ltem no. | Description                                                                          |
|----------|--------------------------------------------------------------------------------------|
| 4465099  | MTS, steel heat exchanger ø20 mm, metric connections                                 |
| 44650991 | MTS-I, steel heat exchanger ø20 mm, US connections                                   |
| 4465299  | MTS-WS, steel heat exchanger ø20 mm, horizontal gas inlet/output, metric connections |
| 4465199  | MTV, plastic heat exchanger ø20 mm, metric connections                               |
| 44651991 | MTV-I, plastic heat exchanger ø20 mm, US connections                                 |
| 44651997 | MTG, glass heat exchanger ø20 mm, metric and US connections                          |
| 4447999  | PTS, steel heat exchanger ø35 mm, metric connections                                 |
| 44479991 | PTS-I, steel heat exchanger ø35 mm, US connections                                   |
| 4446999  | PTV, plastic heat exchanger ø35 mm, metric connections                               |
| 44469991 | PTV-I, plastic heat exchanger ø35 mm, US connections                                 |
| 4445999  | PTG, glass heat exchanger ø35 mm, metric and US connections                          |

## TC-Kit+:

| ltem no.  | Description                                                     |
|-----------|-----------------------------------------------------------------|
| 449601222 | MTG-2, plastic heat exchanger ø20 mm, metric connections        |
| 449601232 | MTV-2, plastic heat exchanger ø20 mm, US connections            |
| 449601237 | MTV-2-I, glass heat exchanger ø20 mm, metric and US connections |

# 2 Safety instructions

## 2.1 Important advice

Operation of the device is only permitted if:

- the product is used under the conditions described in the installation- and operation instruction, the intended application
  according to the type plate and the intended use. In case of unauthorized modifications done by the user Bühler Technologies GmbH can not be held responsible for any damage,
- when complying with the specifications and markings on the nameplates.
- the performance limits given in the datasheets and in the installation- and operation instruction are obeyed,
- monitoring devices and safety devices are installed properly,
- service and repair is carried out by Bühler Technologies GmbH,
- only original spare parts are used.

This manual is part of the equipment. The manufacturer keeps the right to modify specifications without advanced notice. Keep this manual for later use.

#### Signal words for warnings

| DANGER  | Signal word for an imminent danger with high risk, resulting in severe injuries or death if not avoided.                                            |
|---------|----------------------------------------------------------------------------------------------------|
| WARNING | Signal word for a hazardous situation with medium risk, possibly resulting in severe injuries or death if not<br>avoided.                           |
| CAUTION | Signal word for a hazardous situation with low risk, resulting in damaged to the device or the property or minor or medium injuries if not avoided. |
| NOTICE  | Signal word for important information to the product.                                                                                               |

#### Warning signs

These instructions include the following warnings:

| General warning sign     |            | General mandatory sign     |
|--------------------------|------------|----------------------------|
| Voltage warning          | R          | Unplug from mains          |
| Warning not to inhale to | oxic gases | Wear respiratory equipment |
| Warning of corrosive sul | bstances   | Wear a safety mask         |
| Warning of explosion ha  | nzard      | Wear gloves                |
| Warning of hot surfaces  |            |                            |

## 2.2 General hazard warnings

The equipment must be installed by a professional familiar with the safety requirements and risks.

Be sure to observe the safety regulations and generally applicable rules of technology relevant for the installation site. Prevent malfunctions and avoid personal injuries and property damage.

#### The operator of the system must ensure:

- Safety notices and operating instructions are available and observed,
- The respective national accident prevention regulations are observed,
- The permissible data and operational conditions are maintained,
- Safety guards are used and mandatory maintenance is performed,
- Legal regulations are observed during disposal,
- compliance with national installation regulations.

#### Maintenance, Repair

Please note during maintenance and repairs:

- Repairs to the unit must be performed by Bühler authorised personnel.
- Only perform conversion-, maintenance or installation work described in these operating and installation instructions.
- Always use genuine spare parts.
- Do not install damaged or defective spare part. If necessary, visually inspect prior to installation to determine any obvious damage to the spare parts.

Always observe the applicable safety and operating regulations in the respective country of use when performing any type of maintenance.

| DANGER   | Electrical voltage                                                                                                    |  |  |  |  |
|----------|----------------------------------------------------------------------------------------------------|--|--|--|--|
|          | Electrocution hazard.<br>a) Disconnect the device from power supply.                                                                                                    |  |  |  |  |
| 4        | <ul><li>b) Make sure that the equipment cannot be reconnected to mains unintentionally.</li><li>c) The device must be enceed by trained staff only.</li></ul>                                                                  |  |  |  |  |
|          | d) Regard correct mains voltage.                                                                                                    |  |  |  |  |
| DANGER   | Toxic, corrosive gas/condensate                                                                                                    |  |  |  |  |
|          | Sample gas/condensate may be hazardous to health.                                                                                                    |  |  |  |  |
|          | a) If necessary, ensure a safe gas/condensate discharge.                                                                                                    |  |  |  |  |
| <b>^</b> | b) Always disconnect the gas supply when performing maintenance or repairs.                                                                                                    |  |  |  |  |
|          | c) Protect yourself from toxic/corrosive gasses/condensate when performing mainten-<br>ance. Wear appropriate protective equipment.                                                                                            |  |  |  |  |
| DANGER   | Potentially explosive atmosphere                                                                                                    |  |  |  |  |
| EX       | Explosion hazard if used in hazardous areas.<br>The device is not suitable for operation in hazardous areas with potentially explosive at-<br>mospheres.<br>Do not expose the device to combustible or explosive gas mixtures. |  |  |  |  |
| CAUTION  | Hot surface                                                                                                    |  |  |  |  |
|          | Burning hazard<br>Let the device cool down before maintaining                                                                                                    |  |  |  |  |

# 3 Transport and storage

Only transport the product inside the original packaging or a suitable alternative.

The equipment must be protected from moisture and heat when not in use. It must be stored in a covered, dry and dust-free room at a temperature of -20 °C to 60 °C (-4 °F to 140 °F).

# 4 Installation and connection

## 4.1 Installation site requirements

The unit is intended for outdoors, for installation in a housing, switch cabinet or portable sample gas conditioning. Avoid direct and indirect contact with the interior when installing and assembling the equipment. Indoors, further protect the equipment from moisture, dust and mechanical impact. Consider the electromagnetic compatibility of nearby equipment when selecting the installation site.

Install the unit leaving enough room below the cooler to discharge the condensate. Leave room above for the gas supply and the power supply, if applicable.

Be sure to maintain the approved ambient temperature. Do not obstruct the convection of the cooler. Leave adequate clearance between the vents and the nearest object. The clearance must especially be a minimum of 10 cm on the air outlet side. The air intake and outlet must be clear. Heat may otherwise build up.

Only install the sample gas cooler in housings with sufficient capability to remove the heat generated. Alternatively, ensure adequate ventilation. We recommend a minimum of IP protection class 24.

Access to dangerous parts must at a minimum comply with a rating of IPxxB, access from the top to dangerous active parts must at a minimum comply with a rating of IP2xC. The protection should further protect from mechanical blows and ambient effects such as moisture and dust.

# 4.2 Installing the cooler into a housing

Please refer to the drawings in chapter <u>Dimensions basic version</u> [> page 37] for the installation dimensions of the respective cooler. Plan for the respective mounting holes at the installation site.

A suitable opening for the display module must be provided in the front panel of the housing. For a secure fit we recommend a front panel thickness between 1.5 mm (0.06 in) and 4 mm (0.16 in).

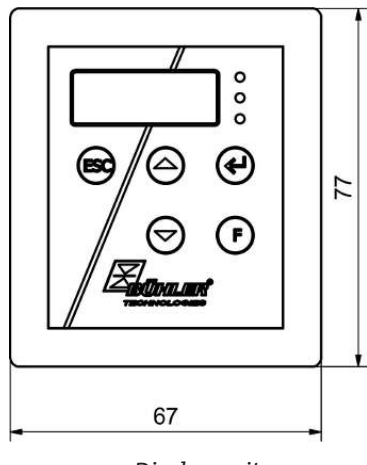

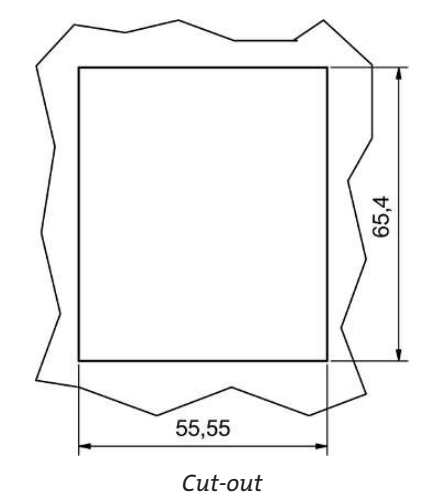

Display unit

The ribbon cable must be plugged into the plug connections for the display and into the electronics board.

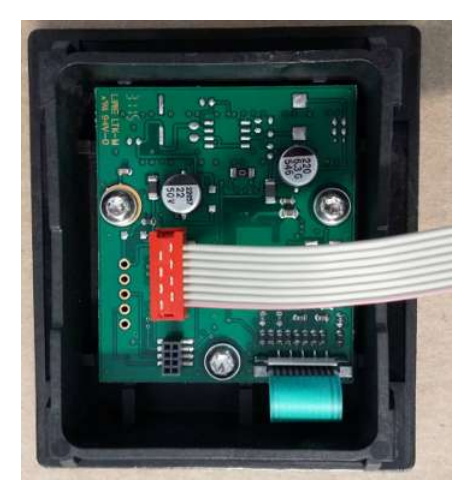

Installing the display, ribbon cable

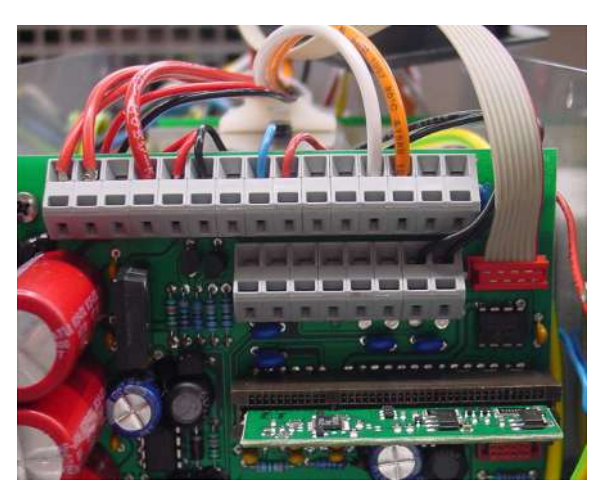

Installing the display, plug into the electronics board

## 4.3 Installation

Run the gas supply to the cooler with a downward slope. The gas inputs are marked in red and additionally labelled "IN".

If a large amount of condensate accumulates, we recommend using a condensate trap with automatic condensate drain. Our condensate drains, 11 LD V38, AK 20, AK 5.5 OR AK 5.2, are suitable.

Glass vessels and automatic condensate drains are available for draining condensate for external mounting below the unit. When using automatic condensate drains, the sample gas pump must be installed upstream of the cooler (pressure operation) to ensure proper function of the condensate drain.

If the sample gas pump is located at the cooler outlet (suction operation), we recommend using glass condensate traps or peristaltic pumps.

## Connecting the condensate drain

Depending on the material, build a connecting line with fittings and tubing or hose between the heat exchanger and condensate drain. For stainless steel the condensate drain can be hung directly from the connecting tube, for hoses the condensate drain must be secured separately using a clamp.

The condensate drain can be mounted directly to the heat exchanger.

Condensate lines must always be installed with a slope and a minimum inside diameter of 6 mm (1/4").

The MTG heat exchanger (in coolers with 2 heat exchangers) can only be operated with peristaltic pumps.

## 4.4 Connecting the heat exchanger

The picture on the left shows the schematics for connecting (two) separate heat exchangers.

To minimise gas wash out in the cooler, the two (identical) heat exchangers must be operated in series (right picture). This should be done as follows:

- 1. Gas inlet line to red gas inlet on heat exchanger 2 (pre-cooling).
- 2. Connection between gas outlet on heat exchanger 2 and the red gas inlet on heat exchanger 1 (after-cooling).
- 3. Attaching the final gas output line to the gas outlet on heat exchanger 1.

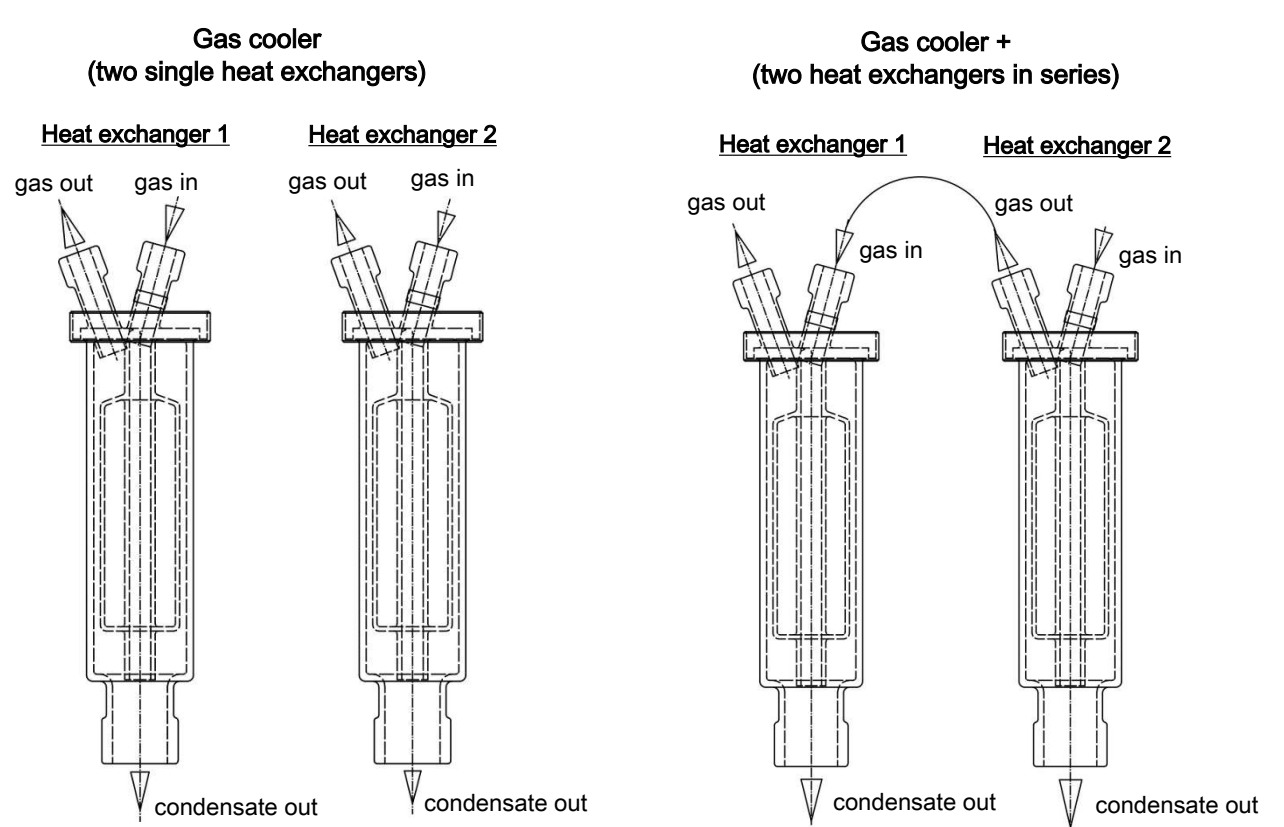

The gas inputs are marked in red.

On glass heat exchangers, the correct position of the seal is important when connecting the gas lines (see image). The seal consists of a silicone ring with a PTFE sleeve. The PTFE side must face the glass thread.

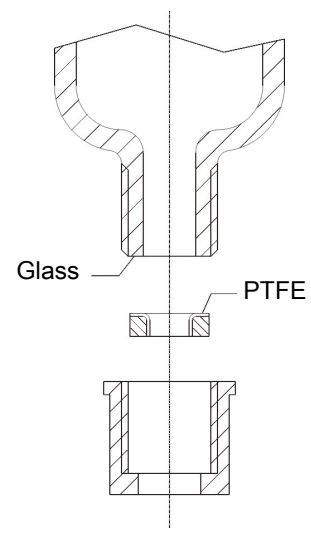

Pay attention to the appropriate spanner size when selecting fittings for stainless steel heat exchangers.

PTS/PTS-I gas connections: SW 14 or 9/16"

PTS/PTS-I condensate out connections: SW 22

## **4.5 Electrical connections**

The operator must install an external separator for the device which is clearly assigned to this device.

This separator

- must be located near the device,
- must be easy for the operator to reach,
- must comply with IEC 60947-1 and IEC 60947-3,
- must separate all live conductors and the status output, and
- must not be attached to the power feed.

Run the lines so the insulation will not be damaged. If necessary, secure the lines with suitable means and avoid excess line lengths.

The power supply must be installed according to the following wiring diagrams and have the respective voltage.

Particularly maintain a discharge time of at least 5 seconds after switching off the power supply on the version with switching power supply.

| WARNING | Hazardous electrical voltage                                                                                                    |  |  |  |  |
|---------|----------------------------------------------------------------------------------------------------|--|--|--|--|
| 4       | The device must be installed by trained staff only.                                                                                      |  |  |  |  |
| CAUTION | Wrong mains voltage                                                                                                    |  |  |  |  |
|         | Wrong mains voltage may damage the device.<br>Regard the correct mains voltage as given on the type plate.                               |  |  |  |  |
| WARNING | High voltage                                                                                                    |  |  |  |  |
| 4       | Damage to the device in case of insulation testing<br><b>Do not proceed insulation tests with high voltage</b> to the device as a whole! |  |  |  |  |

## **Electric strength test**

This device is equipped with extensive EMC protection. The necessary tests were carried out at the factory (test voltage 2.1 kV or 2.55 kV DC depending on approval).

If you wish to check the electric strength again yourself, you can do so on the entire unit. Only test the device with the specified values using direct current voltage. Testing the electric strength with alternating current voltage will damage electronic components. The recommended voltage in this case is 2.1 kV DC, 2 s. Disconnect all supply lines from the device before testing. Power can be supplied via the mains connection.

# 4.5.1 Wiring diagrams

| Controller board                                                               | Terminal  | Function                                |
|--------------------------------------------------------------------------------|-----------|-----------------------------------------|
| line)                                                                          | 1         | AC In/+24 V DC In                       |
| zplat                                                                          | 2         | AC In/GND In                            |
| n<br>olatine)<br>1 (-> Net<br>2 (-> Net                                        | 3         | Connection to power and expansion board |
| 4V DC In<br>VD In<br>-> Netzp<br>(-> Netzp<br>(-> Netzp<br>t +<br>t +<br>t -   | 4         | Connection to power and expansion board |
| // / Gh<br>out (Gh<br>out (<br>                                                | 14        | Analog output +                         |
| C In<br>C In<br>SND<br>SND<br>SND<br>Signa<br>Signa<br>Signa<br>Signa<br>Vnalo | 15        | Analog output -                         |
|                                                                                |           | <b>Moisture detector</b>                |
|                                                                                | FF1.1     | brown                                   |
|                                                                                | FF1.2     | white                                   |
|                                                                                | FF2.1     | brown                                   |
|                                                                                | FF2.2     | white                                   |
|                                                                                | PT100 2.1 | Pt100 heated line                       |
| []<br>[MCP2<br>[]<br>[] []                                                     | PT100 2.2 | Pt100 heated line                       |
| 0                                                                              |           |                                         |

| Power board (option expansion modu | le 24 V)   | Terminal | 24 V                 |
|------------------------------------|------------|----------|----------------------|
|                                    |            |          | Status output        |
|                                    |            | 5        | Status n.o. / white  |
|                                    | $\smile$   | 6        | Status com. / yellow |
| x x x x x x x                      |            | 7        | Status n.c. / red    |
|                                    |            |          | Power supply         |
| ÷ ÷ ⊞ + ·                          | F F F      | 8        | GND                  |
| 2212                               |            | 9        | +24 V                |
|                                    |            | 10       | -                    |
| 12 13 13 13 13                     |            |          | Condensate pump (CP) |
| 독 독 독 독 독                          | Trofo cok  | 11       | +24 V                |
|                                    | Taio sek.  | 12       | GND                  |
|                                    |            | 13       | -                    |
|                                    | L16<br>L17 |          | Sample gas pump (P1) |
|                                    | Z Z Z      | 14       | +24 V                |
|                                    |            | 15       | GND                  |
|                                    |            |          |                      |
|                                    |            |          |                      |
|                                    |            |          |                      |

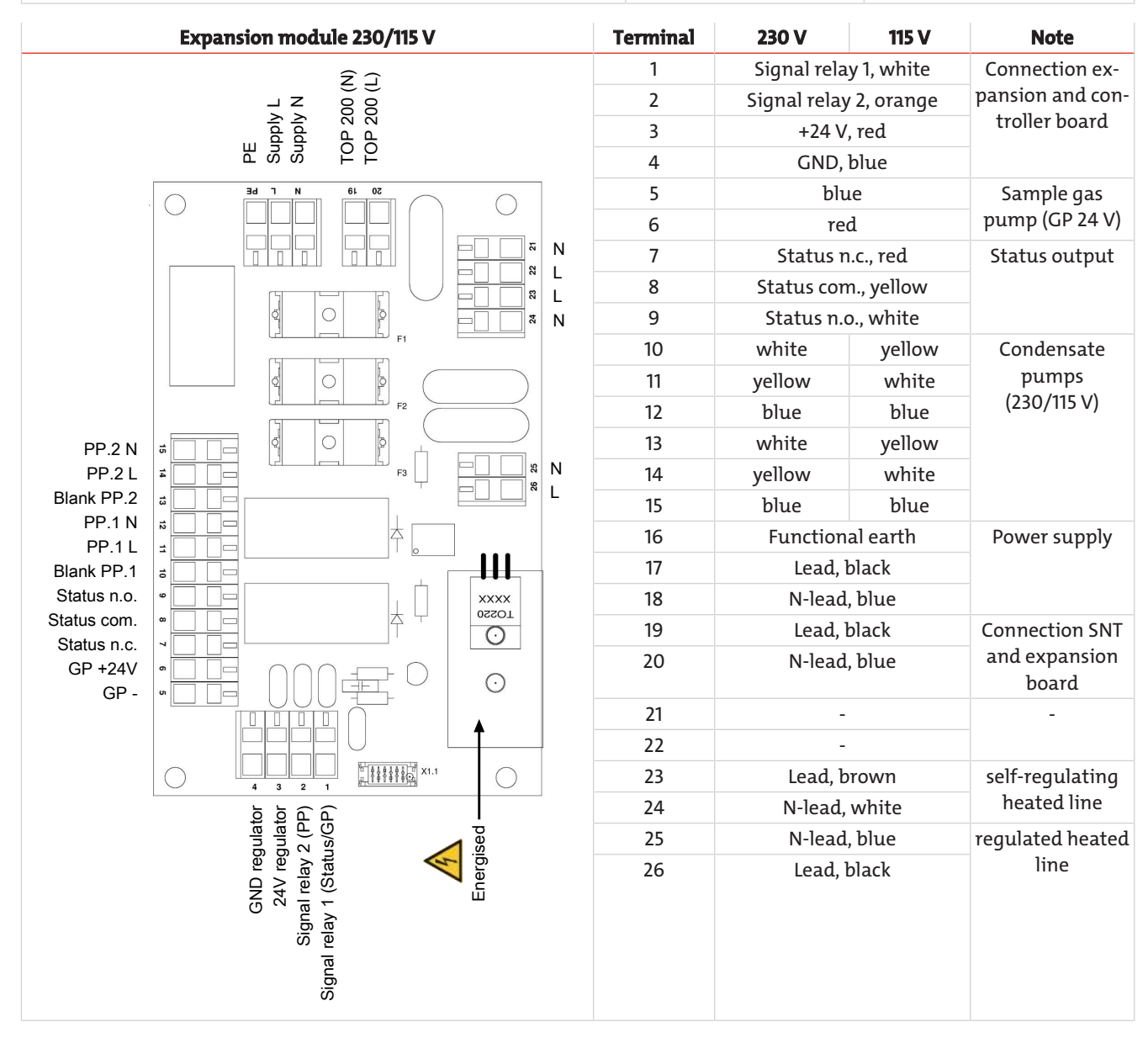

## 4.5.1.1 115 V and 230 V switching power supply

Connect the power supply for the sample gas cooler to the switching power supply. The earth conductor must be connected to the earth bolt on the housing. Please note the polarity when connecting.

## 4.5.1.2 24 V DC

The voltage supply for the sample gas cooler must be connected to terminals 8 and 9 on the power board. The earth conductor must be connected to the earth bolt on the housing.

The operating voltage of the pumps which may optionally be connected is 24 V DC. Please note the polarity when connecting.

# 4.6 Signal outputs

## Plug connection (optional)

The unit is optionally equipped with a EN 175301-803 plug for the status output.

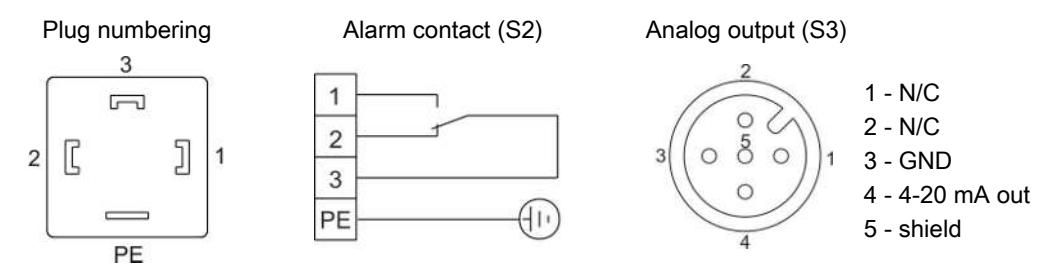

The clamping area has a diameter of 8 - 10 mm (0.31 - 0.39 inch).

### Connection regulated heated line (optional)

| Connection                                                                                        | Pin | Assignment  | Line type                   |
|---------------------------------------------------------------------------------------------------|-----|-------------|-----------------------------|
| $\leftarrow$                                                                                      | 1   | L 230/115 V | regulated heated line       |
| 40 03                                                                                             | 2   | N 230/115 V |                             |
| $\left\{ \begin{array}{c} \mathbf{\rho} & \mathbf{\phi}^{7} & \mathbf{\rho} \end{array} \right\}$ | 3   | N 230/115 V | self-regulating heated line |
|                                                                                                   | 4   | L 230/115 V |                             |
|                                                                                                   | 5   | Pt100       | regulated heated line       |
|                                                                                                   | 6   | Pt100       |                             |
|                                                                                                   | 7   | PE          |                             |

Connection to board see chapter <u>Wiring diagrams</u> [> page 11].

### **Connecting other options**

| Optional        | Supply voltage | max. power input |
|-----------------|----------------|------------------|
| Condensate pump | 230 V/115 V    | 0.025/0.044 A    |
| Gas pump        | 24 V           | 0.8 A            |

When using options by other manufacturers, use suitable fuses.

## Description of signal outputs

| Function / contact type                      | Description                                    |                                                                                                    |
|----------------------------------------------|------------------------------------------------|----------------------------------------------------------------------------------------------------|
| internal changeover con-                     | the following device statuses                  | Contact between T6 and T7 on the power board closed (alarm)                                                               |
| tact: max. 250 V AC/<br>150 V DC, 2 A, 50 VA | can be indicated via two<br>switching outputs: | <ul> <li>No mains voltage and/or actual temperature outside the alarm thresholds</li> </ul>                               |
|                                              |                                                | Contact between T5 and T6 on the power board closed (OK)                                                                  |
|                                              |                                                | <ul> <li>Mains voltage attached + actual temperature within the alarm thresholds</li> </ul>                               |
|                                              |                                                | With moisture detector option                                                                                             |
|                                              |                                                | Contact between 6 and 7 closed (alarm)                                                                                    |
|                                              |                                                | <ul> <li>The moisture detector registers residual humidity in the sample<br/>gas or cable break: Error message</li> </ul> |
|                                              |                                                | Contact between 5 and 6 closed (OK)                                                                                       |
|                                              |                                                | <ul> <li>no residual moisture in measuring gas / no cable break</li> </ul>                                                |
|                                              |                                                | With temperature signal option                                                                                            |
| 4-20 mA analogue output                      | Signalling of actual temper-                   | $T_{Cooler} = -20 \text{ °C} \triangleq (-4 \text{ °F}) \rightarrow 4 \text{ mA}/2 \text{ V}$                             |
| (R <sub>Load</sub> <500 Ω)                   | ature (please use shielded                     | $T_{\text{Cooler}} = 5 \text{ °C} \triangleq (41 \text{ °F}) \rightarrow 9 \text{ mA/ } 4,5 \text{ V}$                    |
|                                              | Cablesj                                        | T <sub>cooler</sub> = 60 °C ≙ (140 °F) -> 20 mA/ 10 V                                                                     |

# 5 Operation and control

NOTICE

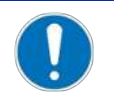

The device must not be operated beyond its specifications.

After starting the cooler, the software version will be displayed, followed by the block temperature. The display S2 will stay on until the block temperature has reached the preset value (± adjustable alarm range). The status contact is in the Alarm position.

Once the target temperature range has been reached, the temperature will continuously be displayed and the status contact switches over.

If the display flashes during operation or an error message appears, please refer to item "Troubleshooting".

Please refer to the data sheet for performance data and maximum ratings.

When starting for the first time, optional equipment purchased separately must be registered once. The options heat exchanger material, analog output and moisture detector must be configured, tested and registered in the menu.

# 5.1 Description of functions

The cooler is controlled by a microprocessor.

The programmable display shows the block temperature in the selected display unit (°C / °F) (factory preset °C). Application-specific settings can easily be configured guided by the menu, using the 5 buttons. For one, this applies to the target outlet dew point, which can be set from 2 to 20 °C (36 to 68 °F) (factory setting 5 °C/41 °F).

And then the warning thresholds can be adjusted for low and excess temperature. These are set relative to the outlet dew point  $T_a$  setting.

For the low temperature the range is  $\tau_a$  -1 to - 3 K (at a minimum 1 °C cooling block temperature), for the excess temperature the range is  $\tau_a$  +1 to +7 K. The factory settings for both values are 3 K.

The flashing display as well as a red LED on the display module along with the status relay indicate the conditions are below or above the configured warning range (e.g. after switching on).

The outputs are:

A potential-free status output. The relay is activated when the block temperature is within the target range. The output also serves as collective alarm for device faults, moisture ingress, etc.

A switched output for connecting a gas pump. The output uses the same relay as the status output. This output can only be used for pumps designed for 24 VDC operating voltage.

Another relay output is available for switching up to two peristaltic pumps. The pumps are supplied with the mains voltage and can be shut off via the device menu for maintenance purposes.

The TC-Kit can optionally be configured for connecting a heated line, which can be either self-regulating or a heated line regulated by the cooler.

Operation via 115 VAC/230 VAC and using the regulator for a heated line requires the optional expansion module.

# 5.2 Use of menu functions

## Brief description of the operating principle:

The unit is operated using 5 keys. Their functions are:

| Button          | Section | Functions                                                                                                    |
|-----------------|---------|----------------------------------------------------------------------------------------------------|
| <b>4</b> -1     | Display | <ul> <li>Switches from the measurement display to the main menu</li> </ul>                                                     |
| or              | Menu    | <ul> <li>Selects the menu item displayed</li> </ul>                                                                            |
| ок              | Enter   | <ul> <li>Applies an edited value or a selection</li> </ul>                                                                     |
|                 | Display | <ul> <li>temporarily switches to the alternative measurement display (if option installed)</li> </ul>                          |
|                 | Menu    | – Back                                                                                                    |
|                 | Enter   | <ul> <li>Increase value or browse selection</li> </ul>                                                                         |
|                 |         | – Note:                                                                                                    |
|                 |         | <ul> <li>Press button 1 x = changes parameter / value by one;</li> </ul>                                                       |
|                 |         | <ul> <li>Hold button = fast mode (numerical values only)</li> </ul>                                                            |
|                 |         | <ul> <li>Display flashes: modified parameter/value</li> </ul>                                                                  |
|                 |         | <ul> <li>Steady display: original display/value</li> </ul>                                                                     |
| V               | Display | <ul> <li>temporarily switches to the alternative measurement display (if option installed)</li> </ul>                          |
|                 | Menu    | – Next                                                                                                    |
|                 | Enter   | <ul> <li>Reduce value or browse selection</li> </ul>                                                                           |
| ESC             | Menu    | <ul> <li>Move one level up</li> </ul>                                                                                          |
|                 | Enter   | <ul> <li>Return to menu</li> <li>Changes will not be saved!</li> </ul>                                                         |
| F<br>OT<br>Func |         | <ul> <li>Sets a menu to favourite.</li> <li>(Note: The favourite menu will also be activated with the menu locked!)</li> </ul> |

## 5.2.1 Lock Menu

Some menus can be locked to prevent inadvertently changing the settings of the unit. This requires setting a code. For information on setting up or disabling the menu lock please refer to "Global Settings" ( $\frac{bo^{P}}{bo^{P}}$ ) under menu item  $\frac{bo^{P}}{bo^{P}} > \frac{boc}{boc}$ .

The menu lock is **not** enabled at the time of delivery, all menu items can be accessed.

With the menu locked, only the following menu items will be visible without entering the correct code:

| Menu item   | Explanation                                           |
|-------------|-------------------------------------------------------|
| toP > uni t | Temperature unit selection (°C or °F).                |
| F or Func.  | Accessing the Favourites menu                         |
|             | NOTICE! This menu may be one that is normally locked. |

## 5.2.2 Overview of the menu items

When pressing the **OK** button in normal mode, the display will show the prompt *codE* if the menu is locked. Use the  $\blacktriangle$  and  $\blacktriangledown$  buttons to enter the correct code and press **OK**.

If an incorrect code or no code is entered, the menu will not be unlocked and you will not be able to access all menu items.

If you forgot the password you can always enter master code 287 to access the menu; the menu will be unlocked.

The following image shows an overview of the menu structure.

Items with a dashed frame will only appear with the respective settings or with the respective status messages.

The factory defaults and settings ranges are specified in the overview as well as under the respective menu item. The factory defaults apply unless otherwise agreed.

1. 2.

3.

You can cancel entries and menu selections without saving by pressing the ESC key.

Menu:

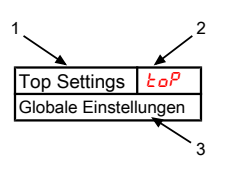

Parameter:

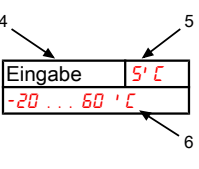

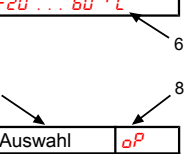

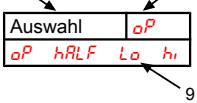

ſ

Menu designation

Brief description

4. Value input

Display

- 5. Factory preset
- 6. Parameter range
- 7. Selecting from the list of values
- 8. Factory preset
- 9. Parameter range/selection
- 10. dashed box = Optional

**Optional menu navigation:** 

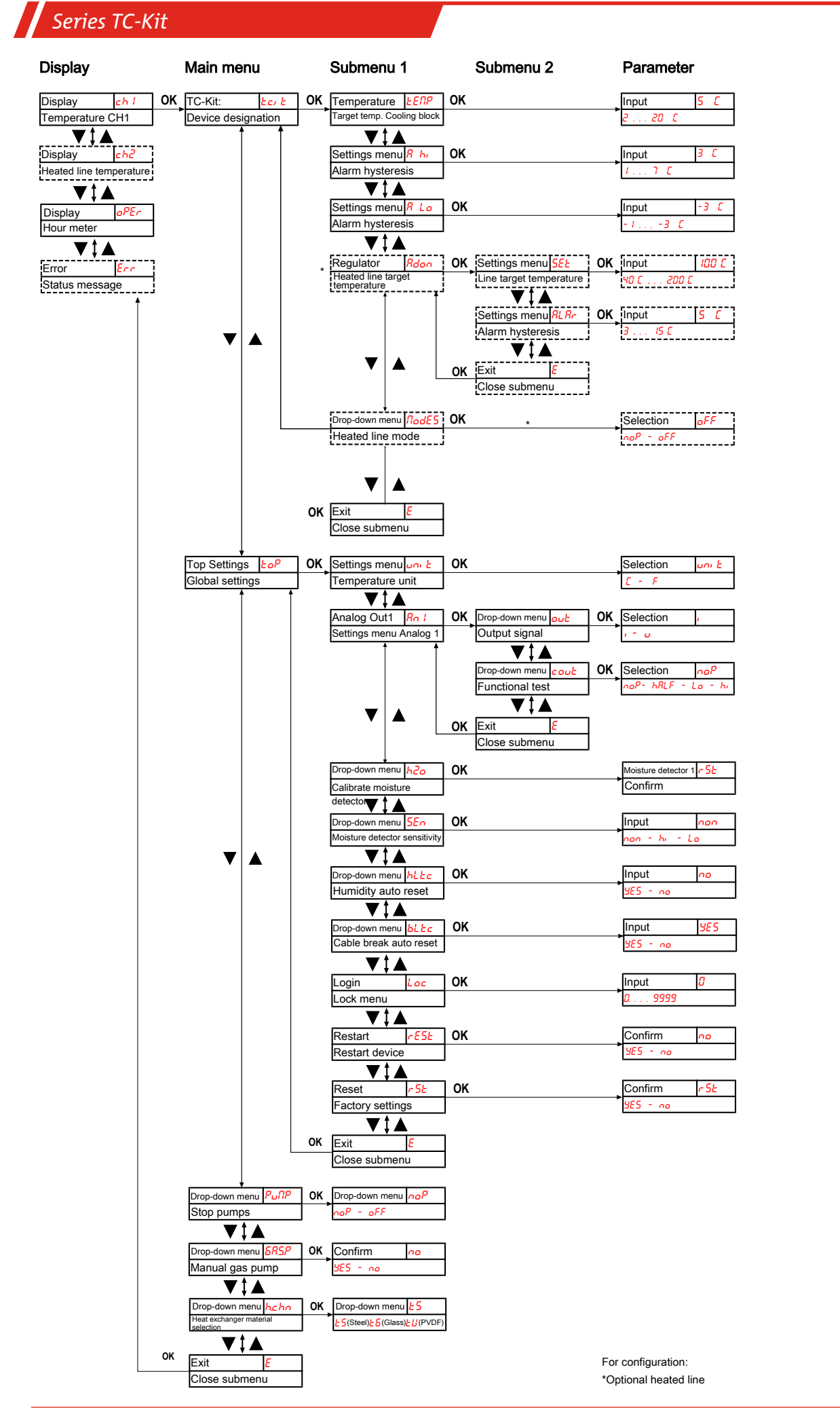

## 5.3 Description of menu functions

## 5.3.1 Display Menu

## **Block temperature display**

Display  $\rightarrow chl$ 

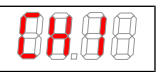

Depending on the device state, the temperature will be displayed as a constant, flashing, or alternating with a status message.

## Heated line display

Display  $\rightarrow ch^2$ 

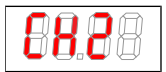

The display is only available on devices with the "heated line" option. Depending on the device state, the temperature will be displayed as a constant, flashing, or alternating with a status message.

## **Operating hours /runtime display**

Display  $\rightarrow oPEr$ 

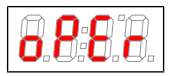

Displays the operating hours of the unit. The runtime cannot be reset and can be output in various display formats. To view/exit the runtime, press the "Enter" key.

- ששח display in years and months (default)
- *ILh* display in months
- <u>L'EEh</u> display in weeks
- dRYS display in days
- One month corresponds to 30 days. Press the "F" key to switch between the display formats. The display will then first show the selected format as short text, then the duration.

## Error code display

Display  $\rightarrow E_{cc}$ 

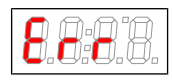

In the event of errors/malfunctions not related to operation, the error code indicates possible causes and solutions.

## 5.3.2 Main menu

### Portable Gas Conditioning System TC-Kit

Display  $\rightarrow \frac{kc}{k}$ 

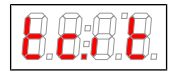

This will take you to the portable gas conditioning system target temperature and the tolerance range setting (alarm threshold).

### **Global setting**

Display  $\rightarrow \underline{LoP}$  (ToP Settings)

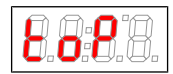

This menu is used to configure the global cooler settings.

## Peristaltic pump and sample gas pump

Display  $\rightarrow P_{u}\Pi P$ 

| 8.0.8.8.         | Switching the peristaltic pump and sample gas pump on and off. |
|------------------|----------------------------------------------------------------|
| Parameter range: | noP, oFF                                                       |
| Factory setting: | noP                                                            |
| Note:            | Status switches, "Pull" flashes.                               |

## Peristaltic pump and sample gas pump

Display  $\rightarrow \frac{585P}{5}$ 

|                  | The sample gas pump can be manually activated for 30 seconds. This process can be repeated sev-<br>eral times. |
|------------------|----------------------------------------------------------------------------------------------------|
| Parameter range: | YES , no                                                                                                    |
| Factory setting: | no                                                                                                    |

#### Heat exchanger material selection

Display  $\rightarrow hcho$ 

| <b>8.0 0 0</b>   | Heat exchanger material selection                                                         |
|------------------|-------------------------------------------------------------------------------------------|
| Parameter range: | <mark>と5</mark> (Steel), <del>と</del> 6 (Glass), <del>とU</del> (PVDF)                     |
| Factory setting: | <mark>と5</mark> (cooler without heat exchanger), or respective material per configuration |

#### Exit main menu

Display  $\rightarrow E$ 

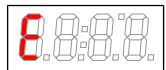

Selecting this will return you to display mode.

## 5.3.3 Submenu cooler

#### **Target temperature**

| 8.8.9.8.         | This setting determines the nominal temperature for the cooler temperature.                            |
|------------------|----------------------------------------------------------------------------------------------------|
| Parameter range: | 2 °C to 20 °C (35.6 °F to 68 °F)                                                                       |
| Factory setting: | 5 °C (41 °F)                                                                                           |
| Note:            | If the temperature is changed the indicator may blink, until the new operating range has been reached. |
|                  | This menu item is hidden if the keylock is enabled.                                                    |

#### upper alarm limit

Display  $\rightarrow$  Cooler  $\rightarrow R$  h, (Alarm high)

| 8.0.8.0.         | Here you can set the upper threshold for the visual signal and the alarm relay. The alarm limit is set<br>based on the cooler temperature setting. |
|------------------|----------------------------------------------------------------------------------------------------|
| Parameter range: | 1 °C to 7 °C (1.8 °F to 12.6 °F)                                                                                                    |
| Factory setting: | 3 °C (5.4 °F)                                                                                                    |
| Note:            | This menu item is hidden if the keylock is enabled.                                                                                                |

### lower alarm limit

Display  $\rightarrow$  Cooler  $\rightarrow R$  Lo (Alarm low)

| 8.0:8.0.         | Here you can set the lower threshold for the visual signal and the alarm relay. The alarm limit is set based on the cooler temperature setting. |
|------------------|----------------------------------------------------------------------------------------------------|
| Parameter range: | -1 °C to -3 °C (-1.8 °F to -5.4 °F)                                                                                                    |
| Factory setting: | -3 °C (-5.4 °F)                                                                                                    |
| Note:            | This menu item is hidden if the keylock is enabled.                                                                                             |

#### **Regulator/heated line**

Display  $\rightarrow \underline{kc}, \underline{k} \rightarrow \underline{Rdon}$ 

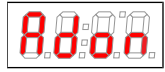

This will take you to the target temperature setting for the heated line regulator and the tolerance range (alarm thresholds).

### Enabling/disabling the heated line

 $\mathsf{Display} \to \mathsf{Cooler} \to \varPi_{odu}$ 

|                  | Used to de(activate) the heated line.               |
|------------------|-----------------------------------------------------|
| Parameter range: | noP, oFF                                            |
| Factory setting: | oFF                                                 |
| Note:            | This menu item is hidden if the keylock is enabled. |

#### Exit submenu 1

Display  $\rightarrow$  Submenu  $\rightarrow E$ 

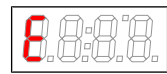

Selecting this will return you to the main menu.

# 5.3.3.1 Submenu heated line

### Exit submenu 1

Display  $\rightarrow$  Submenu  $\rightarrow E$ 

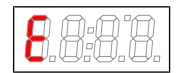

Selecting this will return you to the main menu.

## Alarm thresholds

 $Display \rightarrow \underline{Lc_{\prime}} \xrightarrow{L} \rightarrow \underline{LER2} \rightarrow \underline{RLRr}$ 

| 8.8.8.0.         | Used to specify the threshold for the alarm with respect to the heated line target temperature. If the temperature measured is outside this interval, the temperature display will flash and the alarm re-<br>lay will trip. |
|------------------|----------------------------------------------------------------------------------------------------|
| Parameter range  | ±5 °C (±41 °F)                                                                                                    |
| Factory setting: | ±3 °C ±15 °C (±37 °F ±59 °F)                                                                                                    |
| Note:            | This menu item is hidden if the keylock is enabled.                                                                                                    |

## Target temperature regulator 2

Display  $\rightarrow \underline{\epsilon}_{c} \underline{\epsilon} \rightarrow \underline{\epsilon} \underline{\epsilon} \underline{\epsilon} \rightarrow \underline{\epsilon} \underline{\epsilon} \underline{\epsilon} \rightarrow \underline{\epsilon} \underline{\epsilon} \underline{\epsilon}$ 

| <b>8.8</b> .8.0. | This setting defines the heated line target temperature.                                               |
|------------------|----------------------------------------------------------------------------------------------------|
| Parameter range: | 40 °C to 200 °C (104 °F to 392 °F)                                                                     |
| Factory setting: | 100 °C (212 °F)                                                                                        |
| Note:            | If the temperature is changed the indicator may blink, until the new operating range has been reached. |
|                  | This menu item is hidden if the keylock is enabled.                                                    |

# 5.3.4 Submenu 1 (global settings)

### Temperature unit

Display  $\rightarrow \underline{LoP} \rightarrow \underline{unv} \underline{L}$ 

|--|

Used to select the temperature display unit.

| Parameter range: | E, F |
|------------------|------|
| Factory setting: | E    |

## Analog output

Display  $\rightarrow \underline{LoP} \rightarrow \underline{Rol}$ 

| 8.8.9.8. |
|----------|
|----------|

This submenu is used to specify the settings for analog output 1, see chapter Submenu 2 (Analog Output 1)

Note:

This menu will be hidden if the menu is locked.

### **Calibrate moisture detector**

Display  $\rightarrow \underline{loP} \rightarrow \underline{h2o}$ 

| <b>8.8:0</b> .0. | If a moisture detector is installed, calibration can now be performed. To do so, the unit must be<br>flushed with dry gas.         |
|------------------|----------------------------------------------------------------------------------------------------|
| Note:            | Calibration was performed at the factory using ambient air. After replacing the moisture detector a calibration is again required. |
|                  | Calibrating the moisture detector will set the menu $\frac{5E_{O}}{2}$ to $\frac{h_{0}}{2}$ .                                      |
|                  | This menu will be hidden if the menu is locked.                                                                                    |

If the unit has multiple moisture detectors built in, they will be numbered in the menu. In this case, h20 indicates the first, h202 the second moisture detector. The same applies to setting the sensor sensitivity in menu 520.

#### **Moisture detector sensitivity**

Display  $\rightarrow \underline{loP} \rightarrow \underline{SEn}$ 

| <b>8.8</b> : <b>0</b> .0. | If moisture detectors are installed, the sensitivity can be reduced here.                            |
|---------------------------|----------------------------------------------------------------------------------------------------|
| Parameter range:          | <ul> <li>he is high sensitivity</li> <li>Lo: low sensitivity</li> <li>non-isture detector</li> </ul> |
| Factory setting:          | hi                                                                                                   |
| Note:                     | This menu will be hidden if the menu is locked.                                                      |

### Moisture detector: manual or automatic reset following moisture ingress

Display  $\rightarrow \underline{lop} \rightarrow \underline{hLLc}$ 

(*hLtc* = humidity latch). The setting applies to all connected moisture detectors.

| 8.8.8.8.         | Specifies whether the moisture ingress message must be reset manually or will automatically be re-<br>set after the sensor dries.                                                                                                    |
|------------------|----------------------------------------------------------------------------------------------------|
| Parameter range: | <mark>ሄE5</mark> : The status will be indicated until the user restarts the device and the pumps will be disabled.<br>ne: The status message will automatically be cleared/the pumps will be released again once mois-<br>ture is no longer detected. |
| Factory setting: | no                                                                                                    |
| Note:            | This menu will be hidden if the menu is locked.                                                                                                    |

## Moisture detector: error cleared automatically after cable break

Display  $\rightarrow \underline{lop} \rightarrow \underline{bLbc}$ 

(*bLtc* = broken wire latch). The setting applies to all connected moisture detectors.

| 8.8.9.0.         | Determines whether the cable break alarm must be reset manually or will automatically clear on valid measuring signal.                                                                                                    |
|------------------|----------------------------------------------------------------------------------------------------|
| Parameter range: | <b><u>YE</u>5</b> : The status will be indicated until the user restarts the device. Clears the error, and the pumps will be deactivated.<br><b>no</b> : The error message will disappear. The pumps will be switched on again once the moisture detector is reactivated again. |
| Factory setting: | YES                                                                                                    |
| Note:            | This menu will be hidden if the menu is locked.                                                                                                    |

#### Lock Menu

To protect the menu from unauthorised use, enter a value for the lock code. Menu items can then only be accessed after entering the correct code.

Display  $\rightarrow \underline{Loc}^{P} \rightarrow \underline{Loc}$ 

|                  | This setting will cancel/enable the menu lock.  |
|------------------|-------------------------------------------------|
| Parameter range: | 0 to 9999                                       |
| Factory setting: | 0 (keylock cancelled)                           |
| Note:            | This menu will be hidden if the menu is locked. |

#### Restart

| Display <del>→ とo<sup>p</sup> → r ESと</del><br>( <del>r ESと</del> = restart) |                                                                                                    |
|------------------------------------------------------------------------------|----------------------------------------------------------------------------------------------------|
|                                                                              | The device will restart, all settings are saved. All error messages will be reset.<br>The moisture detector will be reset, irrespective of the settings in menus <del>bl とc</del> and <del>blo</del> c. |
| Parameter range:                                                             | <b>YES</b> : Restart. The display will show the software version for the device and returns to measurement display.<br>ne: Exit menu without restarting.                                                |
| Note:                                                                        | The user settings will be saved.                                                                                                    |
| _                                                                            |                                                                                                    |

## **Factory settings**

Display  $\rightarrow \frac{1}{20} p \rightarrow \frac{1}{5} b$ 

|                  | This setting restores the factory settings.     |
|------------------|-------------------------------------------------|
| Parameter range: | <u>YE</u> 5: factory settings restored.         |
|                  | oo: Exit menu without making changes.           |
| Factory setting: | no                                              |
| Note:            | This menu will be hidden if the menu is locked. |

## Exit submenu 1

Display  $\rightarrow$  Submenu  $\rightarrow E$ 

8.8:8.8.

Selecting this will return you to the main menu.

# 5.3.4.1 Submenu 2 (Analog Output 1)

The analog output will display the actual cooler temperature.

## Signal behaviour

In normal mode  $(n_{\rho}^{P})$  the measuring point will output the actual temperature. For testing purposes you can generate constant values  $h_{\nu}$ ,  $L_{\rho}$  or  $h_{BLF}^{P}$ . The analogue output will output a constant signal with a value as specified in the table.

| Constant | Current output<br>4 – 20 mA | Voltage output<br>2 – 10 V |  |
|----------|-----------------------------|----------------------------|--|
| hi       | 20 mA                       | 10 V                       |  |
| Пі       | 12 mA                       | 6 V                        |  |
| Lo       | 4 mA                        | 2 V                        |  |
| noP      | 4 – 20 mA                   | 2-10 V                     |  |

After testing, the signal behaviour must be changed back to normal mode  $(no^{p})$ .

 $\mathsf{Display} \rightarrow {}^{\mathsf{boP}} \rightarrow {}^{\mathsf{Rol}} \rightarrow {}^{\mathsf{cout}}$ 

|                  | This setting determines how the analogue output will behave. |
|------------------|--------------------------------------------------------------|
| Parameter range: | ooP = Operation (normal mode), hr , Lo, hALF                 |
| Factory setting: | naP                                                          |
| Note:            | This menu will be hidden if the menu is locked.              |

### Selection -> Output Signal

 $Display \rightarrow \underline{LoP} \rightarrow \underline{Rol} \rightarrow \underline{out}$ 

|                  | Select the type of output signal.                   |
|------------------|-----------------------------------------------------|
| Parameter range: | <ul> <li>Status output 4 20 mA</li> </ul>           |
|                  | υ Status output 210 V                               |
| Factory setting: | ,                                                   |
| Note:            | Disconnect meter before switching!                  |
|                  | This menu item is hidden if the keylock is enabled. |

### Exit Submenu 2

Display  $\rightarrow \underline{LoP} \rightarrow \underline{Rol} \rightarrow \underline{E}$ 

Selecting this will return you to submenu 1.

## 5.3.5 Set favourite menu

Use the **F** or **Func** (function) key to set a favourite menu to later open it with just the push of a button.

- Open the menu you wish to set as the favourite. This menu can also be a lockable menu.
- Press the function key for more than 3 sec. The current menu has been set as the favourite. The display will briefly show the message *Func*.
   Press **ESC** or *E* (Exit) to return to the display.
- Press ESC OF L (Exit) to retain to the display.

To now access the favourite menu, press the **F** or **Func** key.

NOTICE! The favourite menu can also be accessed if the menu is locked.

## **6 Maintenance**

The basic version of the cooler requires no special maintenance.

However, it may have different options depending on the application. In this case the following routine maintenance is required:

- Optional peristaltic pump: Check hoses
- Optional moisture detector: Calibrate moisture detector
- Filter option: Check filter element
- Optional sample gas pump: Check valves for contamination. After 500 operating hours tighten the screws for the mounting ring to 3 Nm.

Maintenance is described in the respective operating instructions.

During maintenance, remember:

- The equipment must be maintained by a professional familiar with the safety requirements and risks.
- Only perform maintenance work described in these operating and installation instructions.
- Observe the respective safety regulations and operating specifications when performing any type of maintenance.
- Always use genuine spare parts.

| DANGER   | Electrical voltage                                                                                                    |               |
|----------|----------------------------------------------------------------------------------------------------|---------------|
|          | Electrocution hazard.                                                                                                    |               |
| •        | a) Disconnect the device from power supply.                                                                                         | $\rightarrow$ |
| 4        | b) Make sure that the equipment cannot be reconnected to mains unintentionally.                                                     |               |
|          | c) The device must be opened by trained staff only.                                                                                 |               |
|          | d) Regard correct mains voltage.                                                                                                    |               |
|          |                                                                                                    |               |
| DANGER   | Toxic, corrosive gas/condensate                                                                                                    |               |
|          | Sample gas/condensate may be hazardous to health.                                                                                   |               |
|          | a) If necessary, ensure a safe gas/condensate discharge.                                                                            |               |
| <b>^</b> | b) Always disconnect the gas supply when performing maintenance or repairs.                                                         |               |
|          | c) Protect yourself from toxic/corrosive gasses/condensate when performing mainten-<br>ance. Wear appropriate protective equipment. |               |
|          |                                                                                                    |               |
|          |                                                                                                    |               |
| CAUTION  | Hot surface                                                                                                    |               |

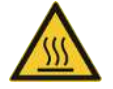

Burning hazard

Let the device cool down before maintaining.

# 7 Service and repair

This chapter contains information on troubleshooting and correction should an error occur during operation.

Repairs to the unit must be performed by Bühler authorised personnel.

Please contact our Service Department with any questions:

#### Tel.: +49-(0)2102-498955 or your agent

For further information about our services and customised maintenance visit http://www.buehler-technologies.com/service.

If the equipment is not functioning properly after correcting any malfunctions and switching on the power, it must be inspected by the manufacturer. Please send the equipment inside suitable packaging to:

#### Bühler Technologies GmbH

- Reparatur/Service -
- Harkortstraße 29
- 40880 Ratingen

#### Germany

Please also attach the completed and signed RMA decontamination statement to the packaging. We will otherwise be unable to process your repair order.

You will find the form in the appendix of these instructions, or simply request it by e-mail:

service@buehler-technologies.com.

## 7.1 Troubleshooting

| Problem / Malfunction     | Possible cause                                                                   | Action                                                               |
|---------------------------|----------------------------------------------------------------------------------|----------------------------------------------------------------------|
| Condensate inside the gas | <ul> <li>Condensate trap full</li> </ul>                                         | <ul> <li>Empty condensate trap</li> </ul>                            |
| outlet                    | <ul> <li>Valve inside the automatic condensate<br/>drain may be stuck</li> </ul> | <ul> <li>Flush in both directions</li> </ul>                         |
|                           | <ul> <li>Cooler overloaded</li> </ul>                                            | <ul> <li>Maintain limits</li> </ul>                                  |
| Reduced gas flow rate     | <ul> <li>Gas circuit clogged</li> </ul>                                          | <ul> <li>Uninstall and clean heat exchanger</li> </ul>               |
|                           |                                                                                  | <ul> <li>if necessary, replace filter element</li> </ul>             |
|                           | <ul> <li>Condensate outlet iced over</li> </ul>                                  | <ul> <li>Send in unit</li> </ul>                                     |
| Excess temperature        | <ul> <li>Operating point not yet reached</li> </ul>                              | – Wait (max. 20 min)                                                 |
|                           | <ul> <li>Cooling outlet too long despite the cooler<br/>running</li> </ul>       | <ul> <li>Be sure the vents are not covered (heat buildup)</li> </ul> |
|                           | <ul> <li>Flow rate / dew point / gas temperature too<br/>high</li> </ul>         | <ul> <li>Maintain limits / install pre-separator</li> </ul>          |
|                           | <ul> <li>Installed fan stopped</li> </ul>                                        | <ul> <li>Check and replace if necessary</li> </ul>                   |
| Insufficient temperature  | <ul> <li>Faulty control</li> </ul>                                               | <ul> <li>Send in cooler</li> </ul>                                   |

# 7.1.1 Error messages on the display

If an error occurs, the display will read " $\mathcal{E}_{rr}$ ". Press the " $\blacktriangle$ " button to show the error number(s).

Error messages will appear until the unit has been restarted or the error is cleared using the "Func" button. It can only be cleared if the cause for the error has been corrected.

# Causes / Action: The following is a list of the most common causes and actions for the respective error. If the actions listed do not resolve the problem, please contact Service.

| <b>Problem/malfunction</b> | Possible cause                                                                         | Action                                                       |
|----------------------------|----------------------------------------------------------------------------------------|--------------------------------------------------------------|
| No display                 | – No voltage                                                                           | <ul> <li>Check the supply cable</li> </ul>                   |
|                            | <ul> <li>Loose connecting cable</li> </ul>                                             | <ul> <li>Check fuse</li> </ul>                               |
|                            | <ul> <li>Display failure</li> </ul>                                                    | <ul> <li>Check connections</li> </ul>                        |
| D1.02                      | (The software version for the display will ap-<br>pear).                               | <ul> <li>Check connections</li> </ul>                        |
| (permanent)                | <ul> <li>Not communicating with the controller</li> </ul>                              |                                                              |
| Error                      | <ul> <li>An error has occurred</li> </ul>                                              | <ul> <li>Read the error number as described above</li> </ul> |
| Error 01                   | <ul> <li>Controller malfunction</li> </ul>                                             | <ul> <li>Clear error (temporary fault)</li> </ul>            |
|                            |                                                                                        | <ul> <li>Disconnect from power for approx. 5 s</li> </ul>    |
|                            |                                                                                        | <ul> <li>Contact service</li> </ul>                          |
| <b>Error 03</b>            | <ul> <li>Microcontroller fault / MCP2</li> </ul>                                       | <ul> <li>Contact service</li> </ul>                          |
| <b>Error 04</b>            | <ul> <li>EEPROM error</li> </ul>                                                       | <ul> <li>Contact service</li> </ul>                          |
| Error 22                   | <ul> <li>Moisture detector 1 cable break</li> </ul>                                    | <ul> <li>Check moisture detector line</li> </ul>             |
|                            |                                                                                        | <ul> <li>Check moisture detector</li> </ul>                  |
| Error 32                   | <ul> <li>Moisture detector 2 cable break</li> </ul>                                    | <ul> <li>Check moisture detector line</li> </ul>             |
|                            |                                                                                        | <ul> <li>Check moisture detector</li> </ul>                  |
| <b>Error 40</b>            | <ul> <li>General error temperature sensor 1 (block temperature)</li> </ul>             | <ul> <li>Possible sensor failure</li> </ul>                  |
| Error 41                   | <ul> <li>Low temperature / short-circuit temperature<br/>sensor 1</li> </ul>           | <ul> <li>Check temperature sensor connection</li> </ul>      |
| Error 42                   | <ul> <li>Excess temperature / short-circuit temperat-<br/>ure sensor 1</li> </ul>      | <ul> <li>Check temperature sensor connection</li> </ul>      |
| Error 43                   | <ul> <li>Measurement fluctuation temperature<br/>sensor 1</li> </ul>                   | <ul> <li>Check temperature sensor connection</li> </ul>      |
| Error 50                   | <ul> <li>General error temperature sensor 2 (reference temperature Delta-T)</li> </ul> | <ul> <li>Possible sensor failure</li> </ul>                  |
| Error 51                   | <ul> <li>Low temperature / short-circuit temperature sensor 2</li> </ul>               | <ul> <li>Check temperature sensor connection</li> </ul>      |
| Error 52                   | <ul> <li>Excess temperature / short-circuit temperat-<br/>ure sensor 2</li> </ul>      | <ul> <li>Check temperature sensor connection</li> </ul>      |
| <b>Error 53</b>            | <ul> <li>Measurement fluctuation temperature<br/>sensor 2</li> </ul>                   | <ul> <li>Check temperature sensor connection</li> </ul>      |

| Status text         | Possible cause                                         | Action                                             |
|---------------------|--------------------------------------------------------|----------------------------------------------------|
|                     |                                                        |                                                    |
| H2o.1               | <ul> <li>Moisture alarm moisture detector 1</li> </ul> | – Dry                                              |
|                     |                                                        | <ul> <li>Check condensate trap</li> </ul>          |
| H2o.2               | <ul> <li>Moisture alarm moisture detector 2</li> </ul> | – Dry                                              |
|                     |                                                        | <ul> <li>Check condensate trap</li> </ul>          |
| <b>0.0.0.8</b> init | <ul> <li>Initialization phase</li> </ul>               | – Wait                                             |
| PuMP                | <ul> <li>Pumps deactivated</li> </ul>                  | <ul> <li>Reactivate pumps from the menu</li> </ul> |
| 8.8:8.8.            | <ul> <li>Excess/low temperature</li> </ul>             | <ul> <li>see chapter "Troubleshooting"</li> </ul>  |
| (Flashing)          |                                                        |                                                    |

# 7.2 Safety instructions

- The device must be operated within its specifications.
- All repairs must be carried out by Bühler authorised personnel only.
- Only perform modifications, servicing or mounting described in this manual.
- Only use original spare parts.

| DANGER   | Electrical voltage                                                                                                    |               |
|----------|----------------------------------------------------------------------------------------------------|---------------|
|          | Electrocution hazard.                                                                                                    |               |
| •        | a) Disconnect the device from power supply.                                                                                                    | $\rightarrow$ |
| 14       | b) Make sure that the equipment cannot be reconnected to mains unintentionally.                                                                                   |               |
|          | c) The device must be opened by trained staff only.                                                                                                    |               |
|          | d) Regard correct mains voltage.                                                                                                    |               |
| DANGER   | Toxic corresive ass/condensate                                                                                                    |               |
| DANGER   | Sample gas/condensate may be bazardous to health                                                                                                    |               |
|          | a) If necessary ensure a safe das /condensate discharde                                                                                                    |               |
| •        | <ul> <li>a) In necessary, ensure a safe gas/condensate discharge.</li> <li>b) Always disconnect the gas supply when performing maintenance or repairs.</li> </ul> |               |
|          | c) Protect yourself from toyic (corrective asses (condencate when performing mainten-                                                                             | (A)           |
|          | ance. Wear appropriate protective equipment.                                                                                                    |               |
|          |                                                                                                    |               |
|          |                                                                                                    |               |
| CAUTION  | Health hazard if the heat exchanger leaks                                                                                                    |               |
|          | The heat exchanger is charged with glycol-based coolant.                                                                                                    |               |
| •        | In the event of a heat exchanger leak:                                                                                                    |               |
|          | a) Avoid contact with the skin and eyes.                                                                                                    |               |
|          | b) In the event of a leak, do not restart the cooler under any circumstances The cooler                                                                           |               |
|          | must be repaired by the manufacturer.                                                                                                    |               |
| CAUTION  | Hot surface                                                                                                    |               |
| <b>^</b> | Burning hazard                                                                                                    |               |
| 555      | Let the device cool down before maintaining.                                                                                                    |               |
|          |                                                                                                    |               |

## 7.3 Cleaning and removal of the heat exchanger

Heat exchangers only need to be replaced or maintained if clogged or damaged. If they are clogged, we recommend checking if using a filter will avoid future occurrences.

- Close gas supply.
- Switch off device and disconnect all plugs (e.g. status output connector, supply input, etc.).
- Disconnect gas connections and condensate drain.
- Pull the heat exchanger up and out.
- Clean cleaning nest (hole inside the cooler block), as the heat exchangers are installed with silicone grease.
- Flush the heat exchanger until all contaminants have been removed.
- Grease the cooled outside surface external surface with silicone grease.
- Reinsert the heat exchanger into the cooling nest with a rotating movement.
- Reconnect the gas supply and condensate drain. The gas inlet is marked red.
- Restore power/gas supply and wait for unit to be ready for operation.
- Open gas supply.

## 7.4 Replacing the Microfuse for the Expansion Module/Regulator

- Close gas supply.
- Switch off and unplug the device.
- Replace microfuse (pos. F1, F2 or F3).

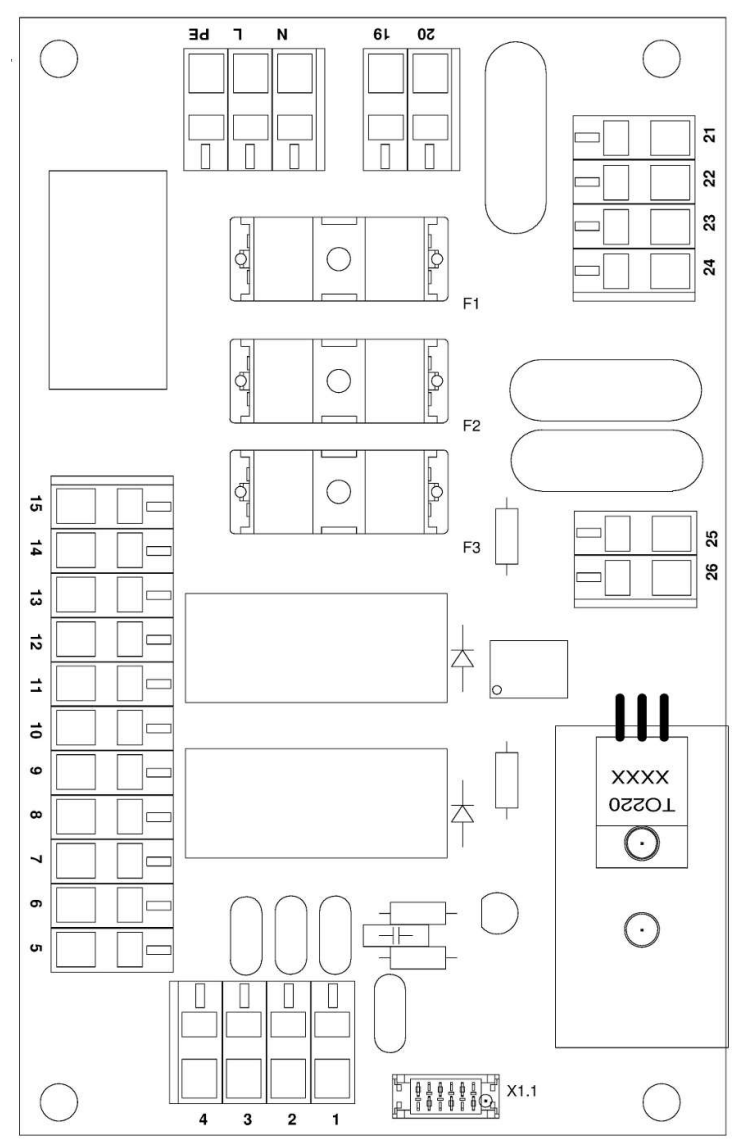

Fig. 1: Add-on electronics wiring diagram

| No. | Function                     | Fusing |       |
|-----|------------------------------|--------|-------|
|     |                              | 230 V  | 115 V |
| F1  | Main unit + pumps            | 1.25 A | 2.5 A |
| F2  | self-regulating, heated line | 8 A    | 8 A   |
| F3  | built-in regulator           | 8 A    | 8 A   |

- The fuse is located under a plastic cap on the top board. Replace micro-fuse and put the cap back on. Please note the mains voltage in order to select the correct micro-fuse.

- Restore the power and gas supply.

## 7.5 Spare Parts

Please also specify the model and serial number when ordering parts.

Upgrade and expansion parts can be found in our catalog.

Available spare parts:

| ltem no.              | Description                                                           |
|-----------------------|-----------------------------------------------------------------------|
| 9100100007            | Display module MCD400                                                 |
| 9144050079            | Controller board display module connecting cable, 400 mm              |
| 9100130180            | Microcontroller board LPP MCP2                                        |
| 9110000058            | Sample gas cooler microfuse 230 V, 5 x 20 mm, 1.25 A, delayed action  |
| 9110000013            | Sample gas cooler microfuse 115 V, 5 x 20 mm, 2.5 A, delayed action   |
| 9110000063            | Micro-fuse sample gas cooler 24 V DC, 5 x 20 mm, 6.3 A delayed action |
| 446590005             | Fan, 12 V DC                                                          |
| 9100010185            | Power board                                                           |
| 9100011185            | Power board 24 V DC                                                   |
| 9100011187            | Controller board                                                      |
| 9144050123            | 7-pin jack with wires 450 mm                                          |
| see data sheet 464002 | Smartline                                                             |

# 7.5.1 Spare parts and accessories

| ltem no.              | Description                                                                   |
|-----------------------|-------------------------------------------------------------------------------|
| see data sheet 450005 | Automatic condensate drain                                                    |
| see data sheet 410011 | Moisture detector and flow cell, various models                               |
| 41111000              | Moisture detector connection cable, 4 m                                       |
| 9144050082            | Moisture detector connection cable, 450 mm                                    |
| 9144050038            | Cable for cooler temperature analog output 4 m                                |
| see data sheet 420011 | Sample gas pump P1.x                                                          |
| see data sheet 450020 | Peristaltic pump CPsingle, CPdouble and replacement hose                      |
| see data sheet 440002 | Condensate trap                                                               |
| 4381045               | Screw connection G1/4 – DN 8/12 for passive condensate connection MTS and MTV |
| 4381048               | Screw connection NPT 1/4" for passive condensate connection MTS and MTV       |
| 449601000             | Analog output kit                                                             |
| 449600047             | Mains supply, M3 plug, cable length 400 mm                                    |
| 449600049             | Status output, M3 plug, cable length 380 mm                                   |
| 449601001             | Mounting kit 1 for thin housings                                              |

# 8 Disposal

The heat exchanger is charged with glycol-based coolant.

The applicable national laws must be observed when disposing of the products. Disposal must not result in a danger to health and environment.

The crossed out wheelie bin symbol on Bühler Technologies GmbH electrical and electronic products indicates special disposal notices within the European Union (EU).

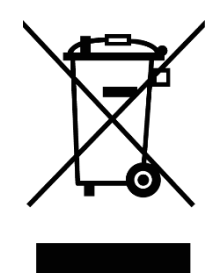

The crossed out wheelie bin symbol indicates the electric and electronic products bearing the symbol must be disposed of separate from household waste. They must be properly disposed of as waste electrical and electronic equipment.

Bühler Technologies GmbH will gladly dispose of your device bearing this mark. Please send your device to the address below for this purpose.

We are obligated by law to protect our employees from hazards posed by contaminated devices. Therefore please understand that we can only dispose of your waste equipment if the device is free from any aggressive, corrosive or other operating fluids dangerous to health or environment. **Please complete the "RMA Form and Decontamination Statement", available on our website, for every waste electrical and electronic equipment. The form must be applied to the packaging so it is visible from the outside.** 

Please return waste electrical and electronic equipment to the following address:

Bühler Technologies GmbH WEEE Harkortstr. 29 40880 Ratingen Germany

Please also observe data protection regulations and remember you are personally responsible for the returned waste equipment not bearing any personal data. Therefore please be sure to delete your personal data before returning your waste equipment.

# 9 Appendices

# 9.1 Gas cooler technical data

| Gas cooler                                     |                                                                                                    |                 |                                 |  |
|------------------------------------------------|----------------------------------------------------------------------------------------------------|-----------------|---------------------------------|--|
| Ready for operation                            | after max. 10 minutes                                                                                                    |                 |                                 |  |
| Ambient temperature                            | 5 °C to 55 °C                                                                                                    |                 |                                 |  |
| Gas output dew point<br>preset:<br>adjustable: | 5 °C<br>2 °C to 20 °C                                                                                                    |                 |                                 |  |
| Mechanical load                                | Tested based on DNV-GL CG0339 vibration class A (0.7g)<br>2 Hz-13.2 Hz Amplitude ± 1.0 mm<br>13.2 Hz -100 Hz 0.7g acceleration |                 |                                 |  |
| Protection rating                              | IPxxC, with tight installation IP54                                                                                            |                 |                                 |  |
| Rack material (outdoors):                      | Stainless steel, aluminium                                                                                                    |                 |                                 |  |
| Packaging dimensions                           | approx. 215 x 200 x 360 mm                                                                                                    |                 |                                 |  |
| Weight without heat exchanger                  | approx. 3.8 kg (switched-mode power supply + controller)<br>approx. 3.4 kg (at 24 V DC)                                        |                 |                                 |  |
| Electrical power input                         | Base version                                                                                                    | Optional switch | Optional switching power supply |  |
|                                                | 24 V DC                                                                                                    | 230 V AC        | 115 V AC                        |  |
|                                                | 5 A                                                                                                    | 0.6 A           | 1.2 A                           |  |
|                                                | 120 W                                                                                                    | 110 W/140 VA    |                                 |  |
| Status output switching capacity (optional)    | max. 250 V AC, 150 V DC<br>2 A, 50 VA, potential-free                                                                          |                 |                                 |  |
| Electrical Connections                         | Cable clamp (for 24 V DC) or blade receptacle (for 115/230 V AC)                                                               |                 |                                 |  |
| Gas connections                                | Heat exchanger see table "Heat exchanger overview"                                                                             |                 |                                 |  |
| Parts in contact with mediums                  | Heat exchanger see table "Heat exchanger overview"                                                                             |                 |                                 |  |

# 9.2 Technical Data - Options

#### Technical data controller for heated line

| Temperature, |                                   |
|--------------|-----------------------------------|
| preset:      | 100 °C                            |
| adjustable:  | 40 °C 200 °C                      |
| Motor power: | max. 1600 W (230 V)/800 W (115 V) |
| Sensor type: | Pt100, 2-wire                     |
| Connection:  | 693 series socket, 7-pin          |

## 9.3 Outlet

TC-Kit:

| One heat exchanger                |          | Two heat exchangers                 |          |  |
|-----------------------------------|----------|-------------------------------------|----------|--|
| Model TC-Kit 6312                 |          | Model TC-Kit 6322                   |          |  |
| Rated cooling capacity (at 25 °C) | 110 kJ/h | Rated cooling capacity (at 25 °C)   | 110 kJ/h |  |
| max. ambient temperature          | 55 °C    | max. ambient temperature            | 55 °C    |  |
| Dew point fluctuations            |          | Dew point fluctuations              |          |  |
| static                            | ± 0.1 K  | static                              | ± 0.1 K  |  |
| in the entire specification range | ± 1.5 K  | in the entire specification range   | ± 1.5 K  |  |
|                                   |          | Temperature difference between heat |          |  |
|                                   |          | exchangers                          | < 0.5 K  |  |
| 140                               |          | 140                                 |          |  |

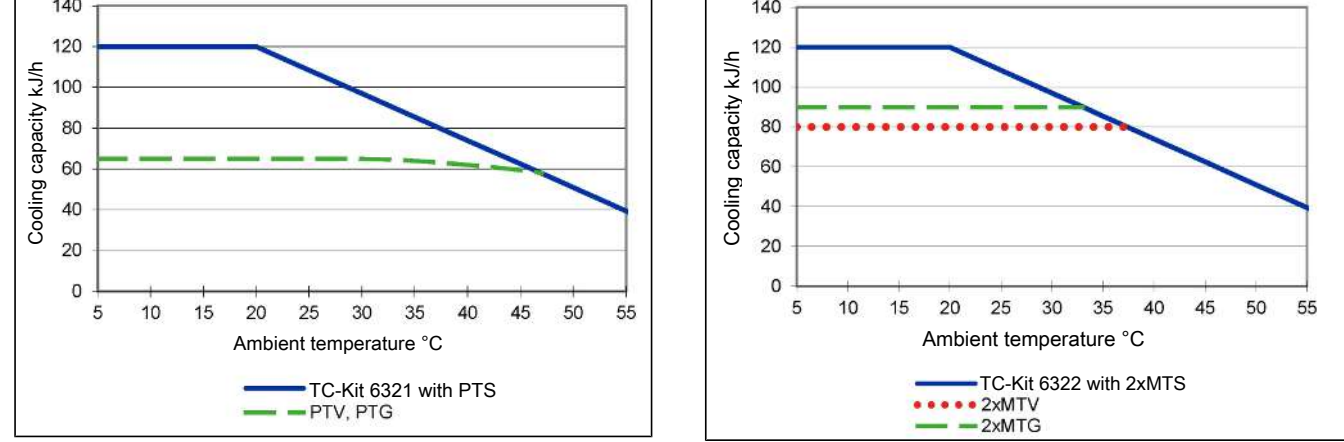

Note: The limit curves for the heat exchangers exchanger PTG, MTG, PTV or MTV apply to a dew point of 50 °C.

The cooling capacity curves of the TC-Kit apply to ideal installation in a housing. Depending how it is installed, the value may deviate from the cooling capacity curve.

## TC-Kit+:

| Two heat exchangers               |          |  |  |
|-----------------------------------|----------|--|--|
| Model TC-Kit 6322+                |          |  |  |
| Rated cooling capacity (at 25 °C) | 110 kJ/h |  |  |
| max. ambient temperature          | 55 °C    |  |  |
| Dew point fluctuations            |          |  |  |
| static                            | ± 0.1 K  |  |  |
| in the entire specification range | ± 1.5 K  |  |  |

Temperature difference between heat exchangers

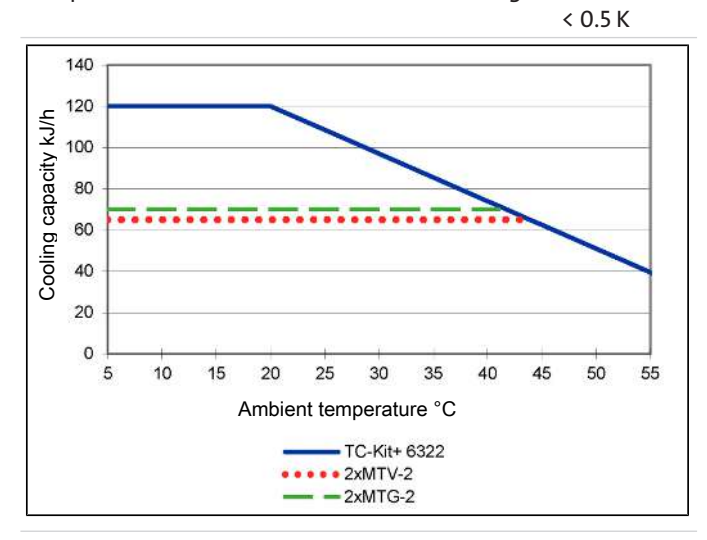

Note: The limit curves for the heat exchangers MTV-2 and MTG-2 apply to a dew point of 50 °C.

The cooling capacity curves of the TC-Kit+ apply to ideal installation in a housing. Depending how it is installed, the value may deviate from the cooling capacity curve.

## 9.3.1 Heat exchanger description

The energy content of the sample gas and the required cooling capacity of the gas cooler is determined by three parameters: gas temperature  $\vartheta_{G}$ , dew point  $\tau_{e}$  (moisture content) and volume flow v. The outlet dew point rises with increasing energy content of the gas. The following limits for the maximum flow are specified for a standard operating point of  $\tau_{e}$  = 40 °C and  $\vartheta_{G}$  = 70 °C. The maximum flow  $v_{max}$  in Nl/h of cooled air indicated, so after moisture has condensed. Values may differ for other dew points and gas inlet temperatures. However, the physical facts are so vast we decided to omit the illustration. Please contact our experts for clarification or refer to our calculation programme.

## 9.3.2 Heat exchanger overview

#### TC-Kit:

| Heat exchanger                                     | PTS<br>PTS-I <sup>2)</sup> | PTG<br>PTG-I <sup>2)</sup>  | PTV<br>PTV-I <sup>2)</sup> | MTS <sup>3)</sup><br>MTS-I <sup>2) 3)</sup> | MTG <sup>3)</sup><br>MTG-I <sup>2) 3)</sup> | MTV <sup>3)</sup><br>MTV-I <sup>2) 3)</sup> |
|----------------------------------------------------|----------------------------|-----------------------------|----------------------------|---------------------------------------------|---------------------------------------------|---------------------------------------------|
| Materials in contact with media                    | Stainless steel            | Glass<br>PTFE               | PVDF                       | Stainless steel<br>PVDF                     | Glass<br>PTFE                               | PVDF                                        |
| Flow rate v <sub>max</sub> <sup>1)</sup>           | 450 Nl/h                   | 250 Nl/h                    | 250 Nl/h                   | 300 Nl/h                                    | 210 Nl/h                                    | 190 Nl/h                                    |
| Inlet dew point T <sub>e,max</sub> 1)              | 65 °C                      | 65 °C                       | 65 °C                      | 65 °C                                       | 65 °C                                       | 65 °C                                       |
| Gas inlet temperature $artheta_{	extsf{G,max}}$ 1) | 180 °C                     | 140 °C                      | 140 °C                     | 140 °C                                      | 140 °C                                      | 140 °C                                      |
| Max. Cooling capacity Q <sub>max</sub>             | 150 kJ/h                   | 90 kJ/h                     | 90 kJ/h                    | 95 kJ/h                                     | 80 kJ/h                                     | 65 kJ/h                                     |
| Gas pressure p <sub>max</sub>                      | 160 bar                    | 3 bar                       | 2 bar                      | 25 bar                                      | 3 bar                                       | 2 bar                                       |
| Pressure drop Δp (v=150 L/h)                       | 10 mbar                    | 10 mbar                     | 10 mbar                    | 20 mbar                                     | 19 mbar                                     | 18 mbar                                     |
| Dead volume V <sub>tot</sub>                       | 29 ml                      | 29 ml                       | 57 ml                      | 19 ml                                       | 18 ml                                       | 17 ml                                       |
| Gas connections (metric)                           | 6 mm                       | GL 14 (6 mm) <sup>4)</sup>  | DN 4/6                     | 6 mm tube                                   | GL14 (6 mm)                                 | DN 4/6                                      |
| Gas connections (US)                               | 1/4"                       | GL 14 (1/4") <sup>4)</sup>  | 1/4"-1/6"                  | 1/4" tube                                   | GL14 (1/4")                                 | 1/4"-1/6"                                   |
| Condensate out connections<br>(metric)             | G3/8                       | GL 25 (12 mm) <sup>4)</sup> | G3/8                       | G1/4                                        | GL18 (8 mm)                                 | G1/4                                        |
| Condensate out connections (US)                    | NPT 3/8"                   | GL 25 (1/2") <sup>4)</sup>  | NPT 3/8"                   | NPT 1/4"                                    | GL18 (8 mm)                                 | NPT 1/4"                                    |

<sup>1)</sup> Max. cooling capacity of the cooler must be considered.

<sup>2)</sup> Models marked I have NPT threads or US tubes, respectively.

<sup>3)</sup> Passive discharge via automatic condensate drains or traps not applicable for MTG heat exchangers. For passive discharge on the MTS and MTV heat exchangers, use a screw connection with a clearance of at least 7 mm (see accessories).

<sup>4)</sup> Gasket inside diameter.

## TC-Kit+:

| Heat exchanger                               | <b>2x MTG-2</b> <sup>3)</sup> | <b>2x MTV-2</b> <sup>3)</sup><br><b>2x MTV-2-I</b> <sup>2) 3)</sup> |
|----------------------------------------------|-------------------------------|---------------------------------------------------------------------|
| Materials in contact with media              | Glass<br>PTFE                 | PVDF                                                                |
| Flow rate v <sub>max</sub> 1)                | 210 Nl/h                      | 190 Nl/h                                                            |
| Inlet dew point T <sub>e,max</sub> 1)        | 65 °C                         | 65 °C                                                               |
| Gas inlet temperature $\vartheta_{G,max}$ 1) | 140 °C                        | 140 °C                                                              |
| Max. cooling capacity Q <sub>max</sub>       | 80 kJ/h                       | 65 kJ/h                                                             |
| Gas pressure p <sub>max</sub>                | 3 bar                         | 2 bar                                                               |
| Pressure drop Δp (v=150 L/h)                 | 19 mbar                       | 18 mbar                                                             |
| Dead volume V <sub>dead</sub>                | 38 ml                         | 36 ml                                                               |
| Gas connections (metric)                     | GL14 (6 mm)                   | DN 4/6                                                              |
| Gas connections (US)                         | GL14 (1/4")                   | 1/4"-1/6"                                                           |
| Condensate out connection (metric)           | GL18 (8 mm)                   | G1/4                                                                |
| Condensate out connection (US)               | GL18 (8 mm)                   | NPT 1/4"                                                            |

<sup>1)</sup> Considering the maximum cooling capacity of the cooler.

<sup>2)</sup> Models marked I have NPT threads or US tubes, respectively.

<sup>3)</sup> Passive discharge via automatic condensate drains or traps not applicable for MTG-2 heat exchangers. For passive discharge on the MTV-2 heat exchangers, use a screw connection with a clearance of at least 7 mm (see accessories).

# 9.4 Dimensions basic version

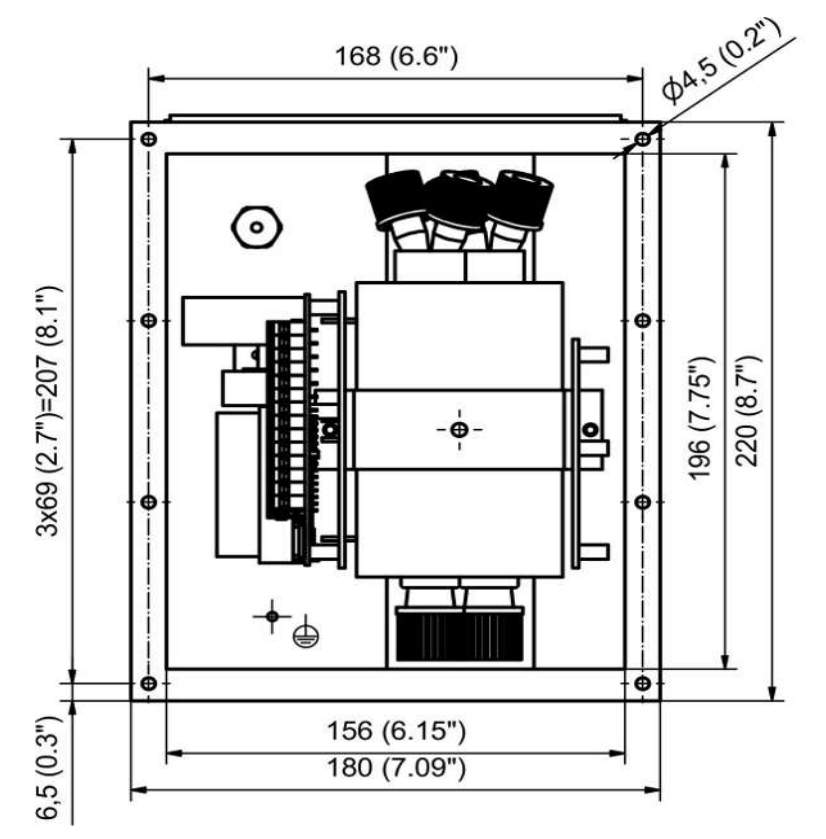

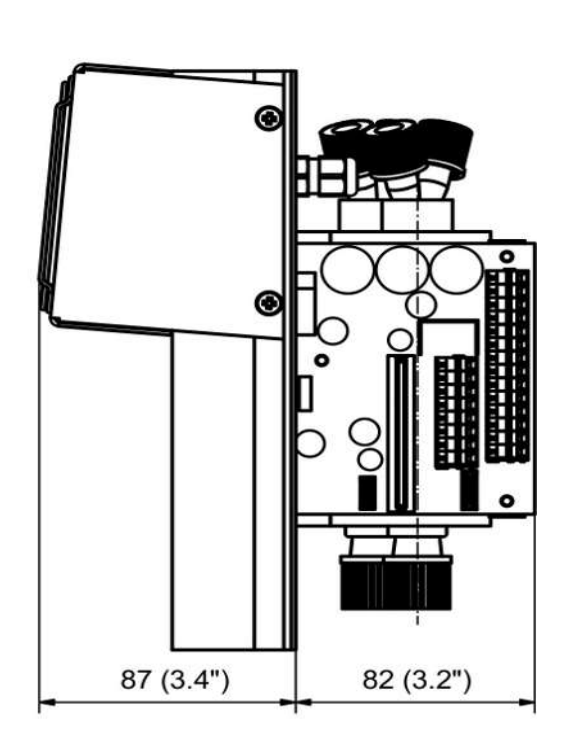

Power supply and expansion module

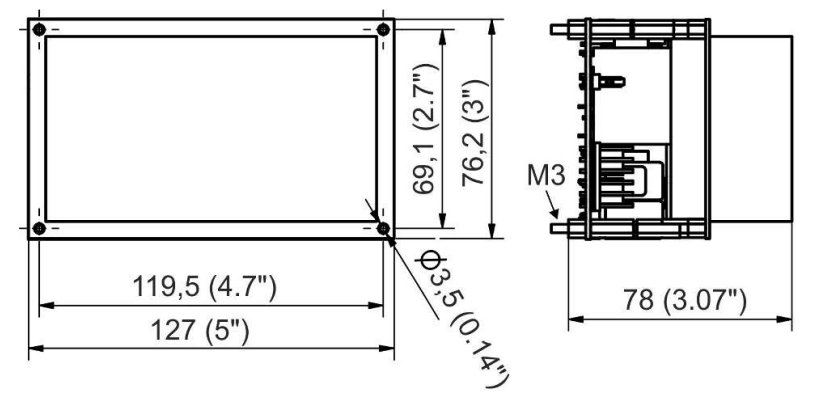

35,6

Power supply module

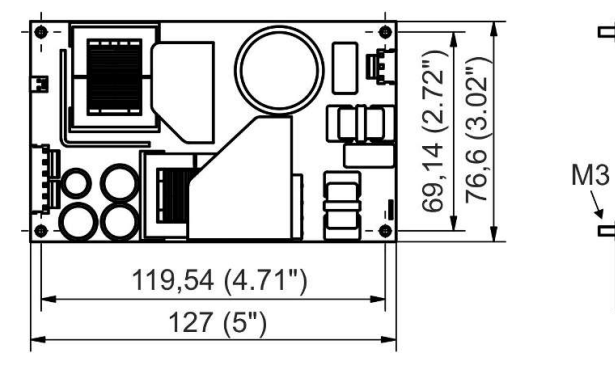

Expansion module (230 V/115 V)

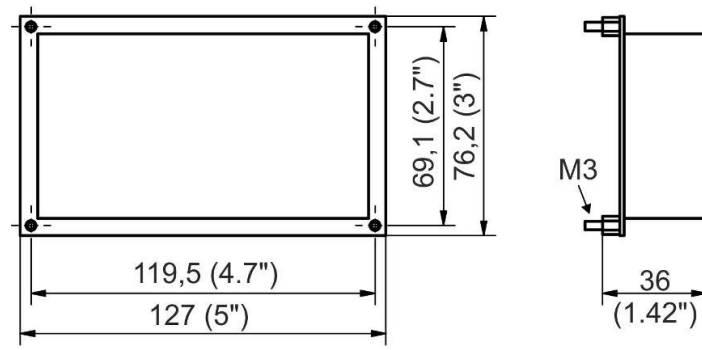

Power board (option expansion module 24 V)

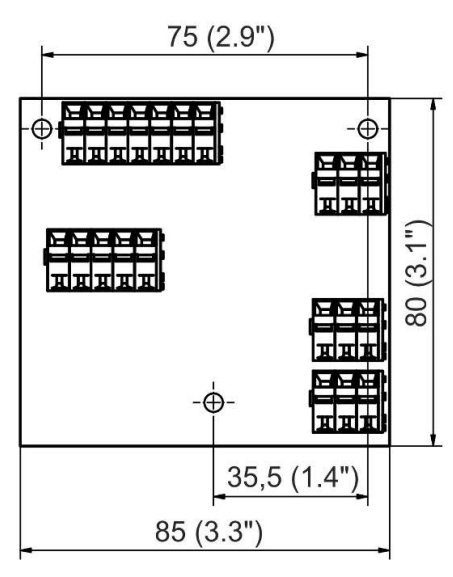

Display unit

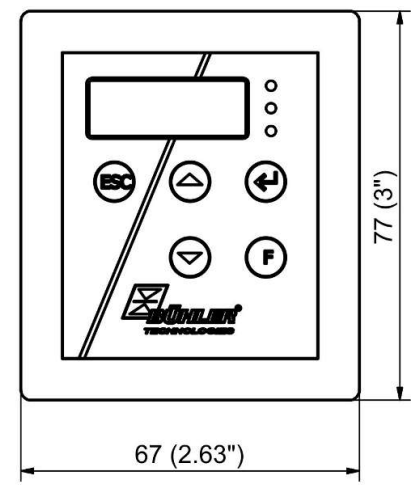

Cut-out in front panel 55.5 x 65.4 mm (2.18" x 2.57")

# 10 Attached documents

- Declaration of Conformity KX440011
- RMA Decontamination Statement

## EU-Konformitätserklärung EU Declaration of Conformity

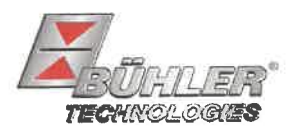

Hiermit erklärt Bühler Technologies GmbH, dass die nachfolgenden Produkte den wesentlichen Anforderungen der Richtlinie Herewith declares Bühler Technologies GmbH that the following products correspond to the essential requirements of Directive

#### 2014/35/EU (Niederspannungsrichtlinie / *low voltage directive*)

in ihrer aktuellen Fassung entsprechen.

in its actual version.

# Produkt / products:Peltier Messgaskühler / Peltier sample gas coolerTyp / type:TC-Kit, TC-Kit+

Das Betriebsmittel dient der Aufbereitung des Messgases, um das Analysengerät vor Restfeuchtigkeit im Messgas zu schützen. This equipment is used for conditioning the sample gas to protect the analysis instrument from residual moisture in the sample gas.

Das oben beschriebene Produkt der Erklärung erfüllt die einschlägigen Harmonisierungsrechtsvorschriften der Union: The object of the declaration described above is in conformity with the relevant Union harmonisation legislation:

#### EN 61010-1:2010/A1:2019/AC:2019-04

Die alleinige Verantwortung für die Ausstellung dieser Konformitätserklärung trägt der Hersteller. This declaration of conformity is issued under the sole responsibility of the manufacturer.

Dokumentationsverantwortlicher für diese Konformitätserklärung ist Herr Stefan Eschweiler mit Anschrift am Firmensitz.

The person authorized to compile the technical file is Mr. Stefan Eschweiler located at the company's address.

Ratingen, den 17.02.2023

Stefan Eschweiler Geschäftsführer – Managing Director

Frank Pospiech Geschäftsführer – Managing Director

## **UK Declaration of Conformity**

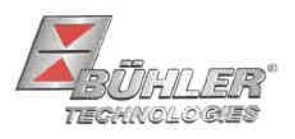

The manufacturer Bühler Technologies GmbH declares, under the sole responsibility, that the product complies with the requirements of the following UK legislation:

#### **Electrical Equipment Safety Regulations 2016**

Product: Peltier sample gas cooler Types: TC-Kit TC-Kit+

The equipment is used for conditioning the sample gas to protect the analysis instrument from residual moisture in the sample gas.

The object of the declaration described above is in conformity with the relevant designated standards:

#### EN 61010-1:2010/A1:2019/AC:2019-04

Ratingen in Germany, 17.02.2023

Stefan Eschweiler Managing Director

a Frank Pospiech Managing Director

# RMA-Formular und Erklärung über Dekontaminierung **RMA-Form and explanation for decontamination**

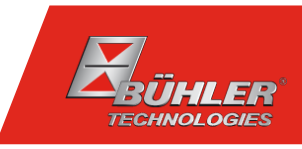

## RMA-Nr./ RMA-No.

Die RMA-Nr. bekommen Sie von Ihrem Ansprechpartner im Vertrieb oder Service. Bei Rücksendung eines Altgeräts zur Entsorgung tragen Sie bitte in das Feld der RMA-Nr. "WEEE" ein./ You may obtain the RMA number from your sales or service representative. When returning an old appliance for disposal, please enter "WEEE" in the RMA number box.

Zu diesem Rücksendeschein gehört eine Dekontaminierungserklärung. Die gesetzlichen Vorschriften schreiben vor, dass Sie uns diese Dekontaminierungserklärung ausgefüllt und unterschrieben zurücksenden müssen. Bitte füllen Sie auch diese im Sinne der Gesundheit unserer Mitarbeiter vollständig aus./ This return form includes a decontamination statement. The law requires you to submit this completed and signed decontamination statement to us. Please complete the entire form, also in the interest of our employee health.

| Firma/ Company                               |                                               | Ansprechpartner/ Person in charge   |  |
|----------------------------------------------|-----------------------------------------------|-------------------------------------|--|
| Firma/ Company                               |                                               | Name/ Name                          |  |
| Straße/ Street                               |                                               | Abt./ Dept.                         |  |
| PLZ, Ort/ Zip, City                          |                                               | Tel./ Phone                         |  |
| Land/ Country                                |                                               | E-Mail                              |  |
| Gerät/ Device                                |                                               | Serien-Nr./ Serial No.              |  |
| Anzahl/ Quantity                             |                                               | Artikel-Nr./ Item No.               |  |
| Auftragsnr./ Order No.                       |                                               |                                     |  |
| Grund der Rücksendung/ Reason fo             | or return                                     | bitte spezifizieren/ please specify |  |
| Kalibrierung/ Calibration Roklamation/ Claim | Modifikation/ Modification  Report ur/ Repoir |                                     |  |
|                                              |                                               |                                     |  |

- Reklamation/ Claim
- Elektroaltgerät/ Waste Electrical & Electronic Equipment (WEEE)
- andere/ other

#### Ist das Gerät möglicherweise kontaminiert?/ Could the equipment be contaminated?

Nein, da das Gerät nicht mit gesundheitsgefährdenden Stoffen betrieben wurde./ No, because the device was not operated with hazardous substances.

Nein, da das Gerät ordnungsgemäß gereinigt und dekontaminiert wurde./ No, because the device has been properly cleaned and decontaminated.

Ja, kontaminiert mit:/ Yes, contaminated with:

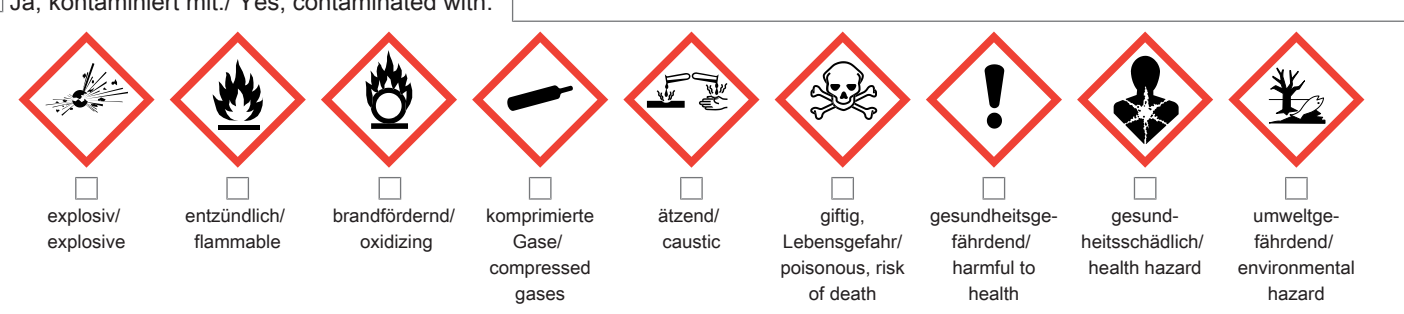

#### Bitte Sicherheitsdatenblatt beilegen!/ Please enclose safety data sheet!

Das Gerät wurde gespült mit:/ The equipment was purged with:

Diese Erklärung wurde korrekt und vollständig ausgefüllt und von einer dazu befugten Person unterschrieben. Der Versand der (dekontaminierten) Geräte und Komponenten erfolgt gemäß den gesetzlichen Bestimmungen.

Falls die Ware nicht gereinigt, also kontaminiert bei uns eintrifft, muss die Firma Bühler sich vorbehalten, diese durch einen externen Dienstleister reinigen zu lassen und Ihnen dies in Rechnung zu stellen.

Firmenstempel/ Company Sign

This declaration has been filled out correctly and completely, and signed by an authorized person. The dispatch of the (decontaminated) devices and components takes place according to the legal regulations.

Should the goods not arrive clean, but contaminated, Bühler reserves the right, to comission an external service provider to clean the goods and invoice it to vour account.

Datum/ Date

rechtsverbindliche Unterschrift/ Legally binding signature

Bühler Technologies GmbH, Harkortstr. 29, D-40880 Ratingen Tel. +49 (0) 21 02 / 49 89-0, Fax: +49 (0) 21 02 / 49 89-20 E-Mail: service@buehler-technologies.com Internet: www.buehler-technologies.com

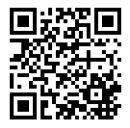

#### Vermeiden von Veränderung und Beschädigung der einzusendenden Baugruppe

Die Analyse defekter Baugruppen ist ein wesentlicher Bestandteil der Qualitätssicherung der Firma Bühler Technologies GmbH. Um eine aussagekräftige Analyse zu gewährleisten muss die Ware möglichst unverändert untersucht werden. Es dürfen keine Veränderungen oder weitere Beschädigungen auftreten, die Ursachen verdecken oder eine Analyse unmöglich machen.

#### Umgang mit elektrostatisch sensiblen Baugruppen

Bei elektronischen Baugruppen kann es sich um elektrostatisch sensible Baugruppen handeln. Es ist darauf zu achten, diese Baugruppen ESD-gerecht zu behandeln. Nach Möglichkeit sollten die Baugruppen an einem ESD-gerechten Arbeitsplatz getauscht werden. Ist dies nicht möglich sollten ESD-gerechte Maßnahmen beim Austausch getroffen werden. Der Transport darf nur in ESD-gerechten Behältnissen durchgeführt werden. Die Verpackung der Baugruppen muss ESD-konform sein. Verwenden Sie nach Möglichkeit die Verpackung des Ersatzteils oder wählen Sie selber eine ESD-gerechte Verpackung.

#### Einbau von Ersatzteilen

Beachten Sie beim Einbau des Ersatzteils die gleichen Vorgaben wie oben beschrieben. Achten Sie auf die ordnungsgemäße Montage des Bauteils und aller Komponenten. Versetzen Sie vor der Inbetriebnahme die Verkabelung wieder in den ursprünglichen Zustand. Fragen Sie im Zweifel beim Hersteller nach weiteren Informationen.

#### Einsenden von Elektroaltgeräten zur Entsorgung

Wollen Sie ein von Bühler Technologies GmbH stammendes Elektroprodukt zur fachgerechten Entsorgung einsenden, dann tragen Sie bitte in das Feld der RMA-Nr. "WEEE" ein. Legen Sie dem Altgerät die vollständig ausgefüllte Dekontaminierungserklärung für den Transport von außen sichtbar bei. Weitere Informationen zur Entsorgung von Elektroaltgeräten finden Sie auf der Webseite unseres Unternehmens.

#### Avoiding alterations and damage to the components to be returned

Analysing defective assemblies is an essential part of quality assurance at Bühler Technologies GmbH. To ensure conclusive analysis the goods must be inspected unaltered, if possible. Modifications or other damages which may hide the cause or render it impossible to analyse are prohibited.

#### Handling electrostatically conductive components

Electronic assemblies may be sensitive to static electricity. Be sure to handle these assemblies in an ESD-safe manner. Where possible, the assembles should be replaced in an ESD-safe location. If unable to do so, take ESD-safe precautions when replacing these. Must be transported in ESD-safe containers. The packaging of the assemblies must be ESD-safe. If possible, use the packaging of the spare part or use ESD-safe packaging.

#### Fitting of spare parts

Observe the above specifications when installing the spare part. Ensure the part and all components are properly installed. Return the cables to the original state before putting into service. When in doubt, contact the manufacturer for additional information.

#### Returning old electrical appliances for disposal

If you wish to return an electrical product from Bühler Technologies GmbH for proper disposal, please enter "WEEE" in the RMA number box. Please attach the fully completed decontamination declaration form for transport to the old appliance so that it is visible from the outside. You can find more information on the disposal of old electrical appliances on our company's website.

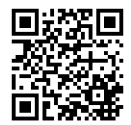